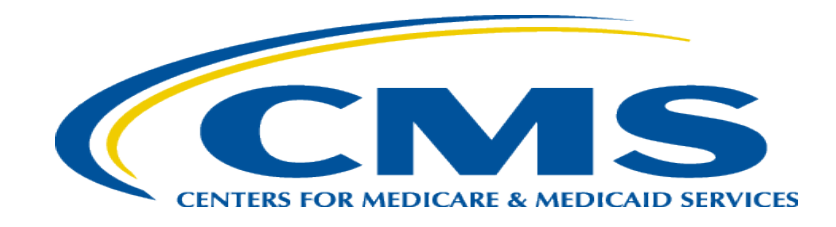

#### **Medicare Part A Cost Report e-Filing Updates**

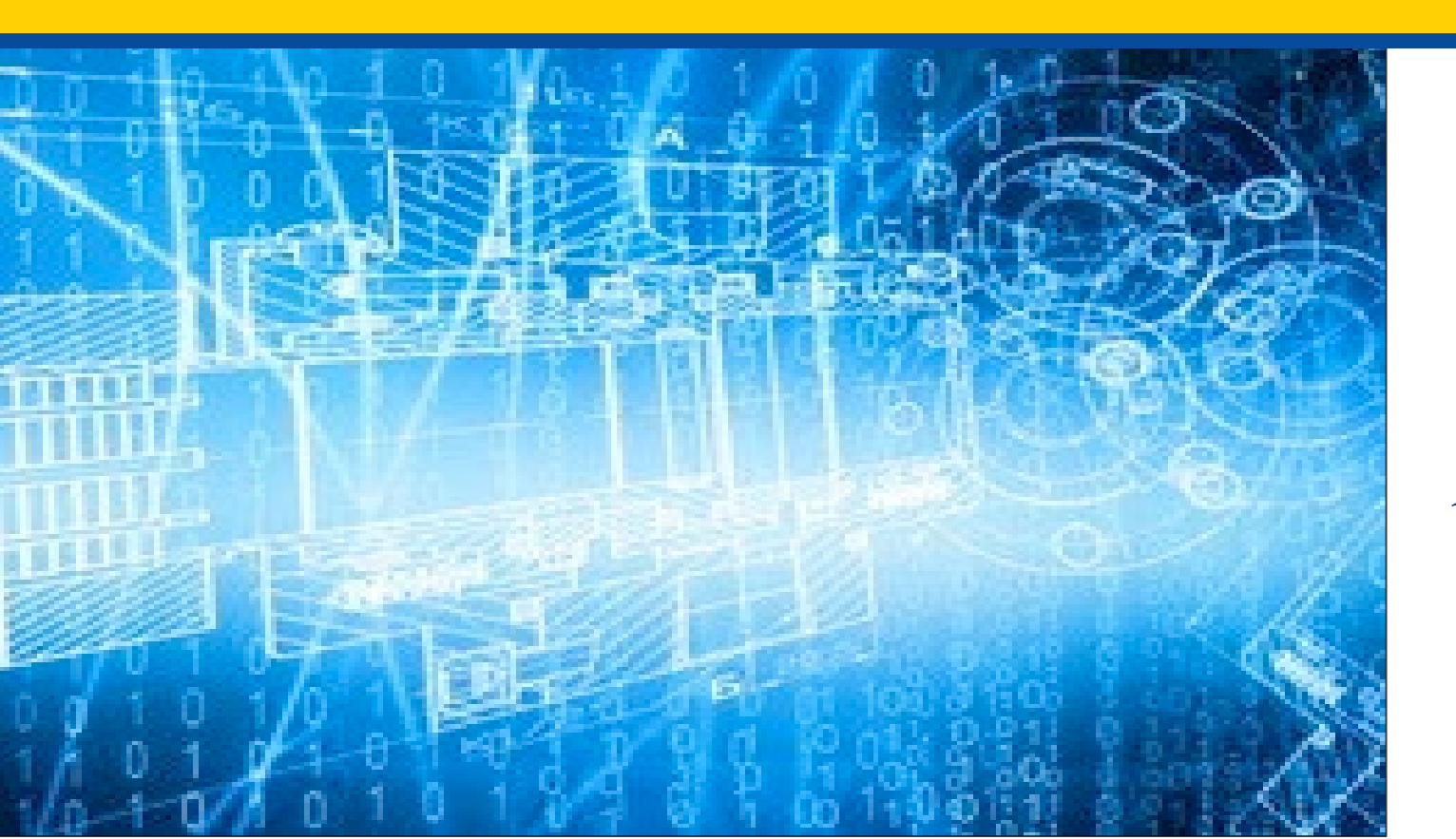

Thursday, March 30, 2023

**Presenters:** Owen Osaghae, CMS Jolene Nguyen, CGI Federal

## **Acronyms in this Presentation**

- BSO Backup Security Official
- CCN CMS Certification Number
- CMHC Community Mental Health Center
- ECR Electronic Cost Report
- IDM Identity Management system
- ESRD End Stage Renal Disease
- FQHC Federally Qualified Health Center
- FTE Full Time Equivalent
- FYB Fiscal Year Begin
- FYE Fiscal Year End
- GME Graduate Medical Education
- HHA Home Health Agency
- Histolab Histocompatibility Laboratory
- HO Home Office
- IME Indirect Medical Education
- IPPS Inpatient Prospective Payment System
- IRIS Intern and Resident Information System

- IRR Interim Rate Review
- LPIC Limited Purpose Insurance Company
- MAC Medicare Administrative Contractor
- MCR Medicare Cost Report
- MCReF Medicare Cost Report e-Filing system
- MFA Multi-Factor Authentication
- NPR- Notice of Program Reimbursement
- OPA Organ Procurement Agency
- PHI Protected Health Information
- PII Personally Identifiable Information
- PS&R Provider Statistical and Reimbursement System
- RHC Rural Health Clinic
- SNF Skilled Nursing Facility
- SO Security Official
- STAR System for Tracking Audit and Reimbursement
- TS Tentative Settlement

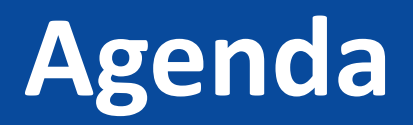

- Introductions
- Background and Overview
- Discuss Updates and New Features to MCReF
- e-Filing Refresher
- Ongoing Outreach and Education
- Q&A

## **Business Overview**

- The Medicare Cost Report (MCR) is used to determine Part A providers' annual Medicare reimbursable cost.
- Providers use a variety of sources (including Provider Statistical and Reimbursement system (PS&R) claim reimbursement data) to create their MCR.
  - There are about 56,000 MCRs submitted each year that account for over \$200 Billion of Medicare reimbursement.
- Regulation specifies deadline for submitting an acceptable cost report
- Medicare Administrative Contractors (MACs) have requirements for receiving, accepting, reviewing, auditing, and finalizing cost reports.

# History of Cost Report Submission and Receipt Process

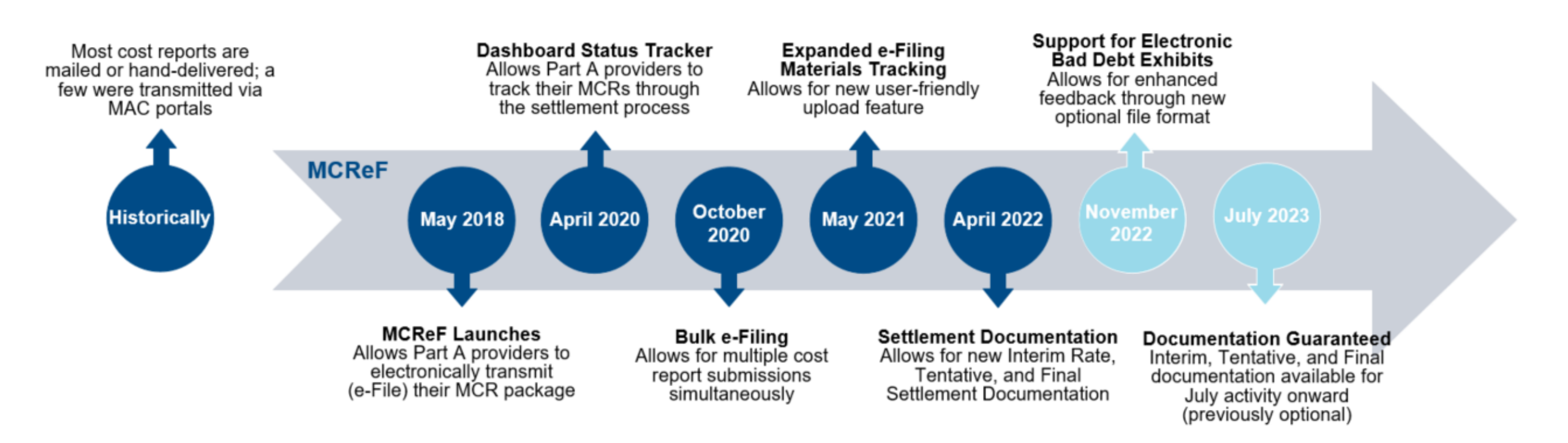

### MCReF Usage

- Since 5/1/2018:
  - Over 110,000 successful submissions from over 8,000 distinct users
  - Median Submission Time: 4 seconds
  - Over 2,600 providers were able to correct errors with their MCR prior to submission and without the need for correspondence with their MAC, and potentially avoiding the rejection of their MCR
  - Tentative Settlement payments issued faster on average for MCReF submissions versus non-MCReF submissions
- CY2023 to date: 65% of all MCR submissions were e-Filed via MCReF
- A few quotes received from MCReF users:
  - "In the 25 years I have been doing cost reporting, never have we gotten tentatives this early or have we filed this early, so we know it is all because of MCReF."
  - "I am loving the cost report submission season! MCReF is awesome!"
  - "This is a great, centrally located tool for cost report filing statuses, especially when you have multiple facilities and multiple fiscal years."
  - "Finally started using it this year, and kicking myself for not doing it sooner!"
  - "...I have been involved in cost reporting since 1983. This is the best initiative that I have seen from CMS to help providers and be more efficient." 6

#### **CMS Goal**

- Expand the use of Medicare Cost Report e-Filing system (MCReF)
  - Improve e-filing functionality
  - Increase transparency to providers through cost report tracking

## **Advantages of MCReF for Providers**

- One process for all providers via one submission portal
  - Available to all Part A providers regardless of MAC
  - Beneficial to chain organizations which have providers at multiple MACs, and any time you change MACs
  - Reduces confusion, delays, and time you spend on administrative processes
- Direct feedback on the receivability of your MCR submission
- Tentative Settlement payments issued faster on average for MCReF submissions
- Live updates on cost report status from submission through desk review and final settlement, including access to settlement documentation

#### MCReF – High Level System Changes

- Electronic Exhibits: MCReF updated to support submission of electronic bad debt exhibits
- **Guaranteed Documentation:** CMS will be requiring MACs to share Interim Rate, Tentative Settlement, and Final Settlement documentation through MCReF for activities July 2023 and onward
- **100% Electronic Home Office Submissions:** Home Office cost statements for FYBs on or after 10/01/2022 support e-signature and can be fully e-filed in MCReF
- **Instant Acceptance:** MCReF may now make and communicate an immediate autoacceptance decision, depending on the nature of your e-filing (including leveraging e-signatures and new electronic exhibits when applicable)

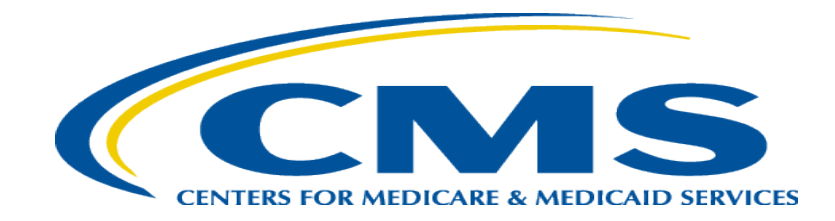

- CMS has started a new initiative to create standardized, electronic versions of the Medicare Bad Debt Listing, Medicaid Eligible Days, Charity Care Charges, and Total Bad Debt exhibits
  - The aim of this initiative is to accelerate cost report settlement
  - Adoption of these electronic versions is optional
- The specifications for how to create the electronic exhibits and pre-made templates will soon be shared with providers
- MCReF is now setup to receive and process all of these new electronic exhibits

### **Exhibits**

- MCR instructions include exhibits specifying how to submit additional information that supports the reimbursement being claimed in the cost report
  - Exhibits include a visual layout of the requested information, definitions of the data, and rules that the data is required to follow

### **Electronic Specifications**

- CMS support of exhibits includes *optional* electronic specifications for creating digital versions of the exhibits
- The specifications for each exhibit include an identifier, the necessary labels for header fields and columns, the rules for the information to be filled in (acceptable formatting, etc.), and the appropriate locations for all of the above

### Templates

- In addition to optional electronic specifications, CMS has created pre-made spreadsheet templates that meet the specifications
- Templates will help guide data entry in accordance with the specifications:
  - Pre-formatted dates for expected fields
  - Data entry limitations for fields with a specific list of valid values (e.g. Yes/No fields)

### **Example Pre-made Template**

| Supporting Exhibit         | Medicare Bad Debt Listing |                         |                          |              |                    |                                      |                                 |                              |                                                                |                                                               |                     |
|----------------------------|---------------------------|-------------------------|--------------------------|--------------|--------------------|--------------------------------------|---------------------------------|------------------------------|----------------------------------------------------------------|---------------------------------------------------------------|---------------------|
|                            |                           |                         |                          |              |                    |                                      |                                 |                              |                                                                |                                                               |                     |
| Provider Name              |                           |                         |                          |              |                    |                                      |                                 |                              |                                                                |                                                               |                     |
| Provider Number (CCN)      |                           |                         |                          |              |                    |                                      |                                 |                              |                                                                |                                                               |                     |
| FYE                        |                           |                         |                          |              |                    |                                      |                                 |                              |                                                                |                                                               |                     |
| Bad Debts For (Choose One) |                           |                         |                          |              |                    |                                      |                                 |                              |                                                                |                                                               |                     |
| Prepared By                |                           |                         |                          |              |                    |                                      |                                 |                              |                                                                |                                                               |                     |
| Date Prepared              |                           |                         |                          |              |                    |                                      |                                 |                              |                                                                |                                                               |                     |
| Subprovider                |                           |                         |                          |              |                    |                                      |                                 |                              |                                                                |                                                               |                     |
|                            |                           |                         |                          |              |                    |                                      |                                 |                              |                                                                |                                                               |                     |
|                            |                           |                         |                          |              |                    |                                      |                                 |                              |                                                                |                                                               |                     |
| Totals                     |                           |                         |                          |              |                    |                                      |                                 |                              | <b>\$</b> 0                                                    | \$0                                                           | \$0                 |
| Beneficiary Name           | MBI or HICN               | Dates of Service - From | Dates of<br>Service - To | Medicaid No. | Deemed<br>Indigent | Remittance Advice<br>Date - Medicare | Date First Bill Sent<br>to Bene | Collect. Efft. Cease<br>Date | Medicare Deductible and<br>Coinsurance Amounts -<br>Deductible | Medicare<br>Deductible and<br>Coinsurance<br>Amounts - Coins. | Allowable Bad Debts |
| 1                          | 2                         | 3                       | 4                        | 5            | 6                  | 7                                    | 8                               | 9                            | 10                                                             | 11                                                            | 12                  |
|                            |                           |                         |                          |              |                    |                                      |                                 |                              |                                                                |                                                               |                     |
|                            |                           |                         |                          |              |                    |                                      |                                 |                              |                                                                |                                                               |                     |
|                            |                           |                         |                          |              |                    |                                      |                                 |                              |                                                                |                                                               |                     |

- Benefits of following electronic specifications:
  - Upfront notice of potential issues with your exhibits if filing through MCReF
  - Accelerated cost report acceptance and tentative settlement

|                                                                     | 12-3456 Health Center                                                             |                            | Fiscal Year End <sup>()</sup>                                          | 12/31/2022                                                                                     |                  |
|---------------------------------------------------------------------|-----------------------------------------------------------------------------------|----------------------------|------------------------------------------------------------------------|------------------------------------------------------------------------------------------------|------------------|
| care Utilization                                                    | Full                                                                              |                            | First Cost Report<br>Submission <sup>()</sup>                          | Yes<br>(No cost report submission has been previous<br>for this Provider and Fiscal Year End.) | sly record       |
| st Report Materia<br>Do <u>not</u> encrypt or<br>Required Files: EC | als0<br>password-protect uploaded files (<br>:R, Print Image, Signed Certificatic | ncluding files w<br>n Page | ithin ZIP/archive files). This website is a secu                       | re portal for transmission of MCR materials (incl                                              | luding PII/      |
| Add File(s                                                          | File Category A                                                                   |                            |                                                                        | File                                                                                           |                  |
| Acceptabilit                                                        | y Documents0                                                                      |                            |                                                                        |                                                                                                |                  |
| • ECR                                                               |                                                                                   | Ŧ                          | EC123456.22A1 (67 KB)                                                  |                                                                                                | Remove           |
| Print Image                                                         |                                                                                   | Ŧ                          | PI123456.22A1.pdf (627 KB)                                             |                                                                                                | Remove           |
| <ul> <li>Signed Certi</li> </ul>                                    | fication Page                                                                     | Ŧ                          | SIGPAGE123456.22A1.pdf (627 KB)                                        |                                                                                                | Remove           |
| Medicare Bac                                                        | d Debt Listing                                                                    | Ŧ                          | MedicareBDX - Base Good File.xlsx (50 KB                               |                                                                                                | Remove           |
| Supporting                                                          | Documents                                                                         |                            |                                                                        |                                                                                                |                  |
| Expense/Rev                                                         | venue Groupings                                                                   | Ŧ                          | ExpRevGrp.doc (627 KB)                                                 |                                                                                                | Remove           |
|                                                                     | valk                                                                              | Ŧ                          | PSRCrosswalk.doc (627 KB)                                              |                                                                                                | Remove           |
| PS&R Crossv                                                         |                                                                                   |                            |                                                                        |                                                                                                |                  |
| PS&R Crossv     Other Documents                                     | ments0                                                                            |                            |                                                                        |                                                                                                |                  |
| PS&R Crossv     Other Docum     Other                               | ments0                                                                            | •                          | Additional CR Material.png (15 KB)                                     |                                                                                                | Remove           |
| PS&R Crossv     Other Docu     Other     Other                      | ments <b>0</b>                                                                    | v<br>v                     | Additional CR Material.png (15 KB)<br>FinancialStatements.xlsx (83 KB) |                                                                                                | Remove<br>Remove |

Note: Once 'Submit' is clicked, this transaction cannot be stopped. Closing the browser window or navigating to another webpage will not cancel this e-filing.

| Provider                         | 12-3456 Health Center                                                              | Fiscal Year End 0                            | 12/31/2022                                                                                                |
|----------------------------------|------------------------------------------------------------------------------------|----------------------------------------------|----------------------------------------------------------------------------------------------------|
|                                  |                                                                                    |                                              |                                                                                                    |
| Medicare Utilization 0           | Full                                                                               | First Cost Report<br>Submission <sup>①</sup> | Yes<br>(No cost report submission has been previously recorded<br>for this Provider and Fiscal Year End.) |
| Cost Report Material             | Is <b>0</b>                                                                        |                                              |                                                                                                    |
| Required Files: ECR              | Medicare Cost Report e-Filing System (MCRe                                         | F) Warnings                                  |                                                                                                    |
| Add File(s)                      | Warning F5: Total Column 24 doesn't match listing conte<br>Additional Information: | ents                                         |                                                                                                    |
| A second shill be                | File: MedicaleBD_24.xisx                                                           |                                              |                                                                                                    |
|                                  | Worksheet "BD"                                                                     |                                              |                                                                                                    |
| ECR     Print Image              | Warning F26: Incomplete Non-Recovery Record on Medi                                | care Bad Debt Listing                        | Remove                                                                                                    |
| Signed Certific                  | ca Worksheet row(s):                                                               |                                              | Remove                                                                                                    |
| Medicare Bad                     | • File: MedicareBD 24.xlsx                                                         |                                              | Remove                                                                                                    |
| Supporting D                     |                                                                                    |                                              |                                                                                                    |
|                                  |                                                                                    |                                              | Damava                                                                                                    |
| <ul> <li>Expense/Reve</li> </ul> | Warning F113: Either deductible or coinsurance required                            | d for a write off                            |                                                                                                    |
| PS&R Crosswa                     | Additional Information:                                                            |                                              | Remove                                                                                                    |
| Other Docum                      | Worksheet row(s):                                                                  |                                              |                                                                                                    |
| Other                            | File: MedicareBD_24.xlsx                                                           |                                              | Remove                                                                                                    |
| • Other                          | <ul> <li>Worksheet "BD": 16, 17, 18</li> </ul>                                     |                                              | Remove                                                                                                    |
| Other                            |                                                                                    |                                              | Remove                                                                                                    |
|                                  |                                                                                    |                                              |                                                                                                    |
| <b>✓ *</b> I acknowledge th      | hai                                                                                |                                              | ative Contractor (MAC) and the                                                                            |
| Centers for Medicare             | e and Medicald Services (CMS), subject to all rules and regu                       | lations pertaining to med                    | ncare cost report submissions (e.g. filing deadlines).                                                    |
| Reset Submit                     |                                                                                    |                                              |                                                                                                    |
| Note: Once 'Submit' is           | s clicked, this transaction cannot be stopped. Closing the browser                 | window or navigating to an                   | other webpage will not cancel this e-filing.                                                              |

to Search Dec

#### **Next Steps**

- Medicare Bad Debt Listing specifications and templates are finalized and in the process of being published for the following Cost Report forms:
  - HHA (1728-20), RHC (222-17), CMHC (2088-17), FQHC (224-14), ESRD (265-11), SNF (2540-10)
- Specifications and templates for the following Hospital (2552-10) Exhibits added by Transmittal 18 will be published shortly thereafter:
  - Medicare Bad Debt Listing
  - Medicaid Eligible Days
  - Charity Care Charges
  - Total Bad Debt

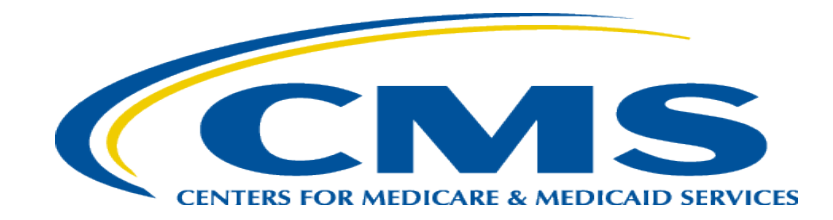

| CENTRE AL RELATION AND AND AND AND AND AND AND AND AND AN | Report e-Filing | System (MCReF)     |      |         | Home Accessibility<br>User II<br>Friday, | Help Logout<br>): Sample<br>March 10, 2023 |
|-----------------------------------------------------------|-----------------|--------------------|------|---------|------------------------------------------|--------------------------------------------|
| Home Bulk e-File                                          |                 |                    |      |         |                                          |                                            |
| Home                                                      |                 |                    |      |         |                                          |                                            |
| Filters                                                   |                 |                    |      | Sh      | ow 20 V entries Exp                      | oort To Excel                              |
| Quick Search<br>Fiscal Year End<br>From To                | Provider # 0 🔺  | Provider Name      | ∳ F  | YE 🕚 💡  | Cost Report Status                       | Action                                     |
| mm/dd/yyyy mm/dd/yyyy                                     | 11-1111         | Sample Hospital #1 | 12/3 | 31/2023 | FYE Not Elapsed                          |                                            |
| CR Status                                                 | 22-2222         | Sample Hospital #2 | 12/3 | 31/2023 | FYE Not Elapsed                          |                                            |
| FYE Not Elapsed (4)                                       | 33-3333         | Sample Hospital #3 | 12/3 | 31/2023 | FYE Not Elapsed                          |                                            |
| Pending Receipt (13)                                      | 44-4444         | Sample Hospital #4 | 12/  | 31/2023 | FYE Not Elapsed                          |                                            |
| Processing (3)                                            | 11-1111         | Sample Hospital #1 | 12/3 | 31/2022 | Pending Receipt                          | E-File CR                                  |
| Complete (23)                                             | 22-2222         | Sample Hospital #2 | 12/3 | 31/2022 | Pending Receipt                          | E-File CR                                  |
|                                                           | 33-3333         | Sample Hospital #3 | 12/3 | 31/2022 | Pending Receipt 😣                        | E-File CR                                  |
| Bulk e-Filing Issue(s)                                    | 44-4444         | Sample Hospital #4 | 12/3 | 31/2022 | Pending Receipt                          | E-File CR                                  |
| □ ▲Warning (1)                                            | 11-1111         | Sample Hospital #1 | 12/3 | 31/2021 | Pending Receipt                          | E-File CR                                  |
| Error (5)                                                 | 22-2222         | Sample Hospital #2 | 12/3 | 31/2021 | Pending Receipt                          | E-File CR                                  |
| Clear Filters                                             | 33-3333         | Sample Hospital #3 | 12/3 | 31/2021 | Pending Receipt                          | E-File CR                                  |
|                                                           | 44-4444         | Sample Hospital #4 | 12/3 | 31/2021 | Pending Receipt                          | E-File CR                                  |
|                                                           | 11-1111         | Sample Hospital #1 | 12/3 | 31/2020 | Pending Receipt                          | E-File CR                                  |
|                                                           | 22-2222         | Sample Hospital #2 | 12/3 | 31/2020 | Pending Receipt                          | E-File CR                                  |
|                                                           | 33-3333         | Sample Hospital #3 | 12/  | 31/2020 | Pending Receipt                          | E-File CR                                  |
|                                                           | 44-4444         | Sample Hospital #4 | 12/3 | 31/2020 | Pending Receipt                          | E-File CR                                  |
|                                                           | 11-1111         | Sample Hospital #1 | 12/3 | 31/2019 | Pending Receipt                          | E-File CR                                  |
|                                                           | 22-2222         | Sample Hospital #2 | 12/  | 31/2019 | Processing                               | E-File CR                                  |
|                                                           | 33-3333         | Sample Hospital #3 | 12/  | 31/2019 | Processing 8                             | E-File CR                                  |

| iew Details                   |                        |                             |                |               |                                         |                        |
|-------------------------------|------------------------|-----------------------------|----------------|---------------|-----------------------------------------|------------------------|
| ack to Search Results         |                        |                             |                |               |                                         |                        |
| 11-1111 Sample Hos            | pital #1 - 12/3        | 1/2021                      |                |               | CR Status: R                            | leopening/Appeal       |
| Jurisdiction 1 - Samp         | ble MAC                |                             |                |               |                                         |                        |
|                               |                        |                             |                |               |                                         |                        |
| 2 Completed                   | Submission<br>Accepted | <b>Tentative Settlement</b> | Audit Complete | NPR<br>Issued | • Reopenings/Revised NPR<br>1 of 2 Open | Appeals<br>1 of 1 Open |
| Interim Rate                  |                        | 2 Completed                 |                |               |                                         |                        |
| Review Date: (                | 05/03/2021             |                             |                |               |                                         |                        |
| Documentation:                | View All               |                             |                |               |                                         |                        |
| Review Date: (                | 05/08/2021             |                             |                |               |                                         |                        |
| Documentation:                | View All               |                             |                |               |                                         |                        |
|                               |                        |                             |                |               |                                         |                        |
| Submission                    |                        | Accepted                    |                |               |                                         |                        |
| Tentative Settlem             | ent                    | Issued                      |                |               |                                         |                        |
| Submission #: 1               |                        |                             |                |               |                                         |                        |
| Letter Date: 04/              | /01/2022               |                             |                |               |                                         |                        |
| Documentation: <u>Vie</u>     | <u>ew All</u>          |                             |                |               |                                         |                        |
| Review                        |                        | Desk Review Complete        |                |               |                                         |                        |
| I NPR                         |                        | Issued                      |                |               |                                         |                        |
| NPR Date: 06/01/2             | 2022                   |                             |                |               |                                         |                        |
| Documentation: <u>View Al</u> | 1                      |                             |                |               |                                         |                        |
| Deenenings (Devis             |                        | 1 of 2 Open                 |                |               |                                         |                        |

| Tentative Settlement         | Issued               |                                  |             |
|------------------------------|----------------------|----------------------------------|-------------|
| Submission #: 1              |                      |                                  |             |
| Letter Date: 04/01/2022      |                      |                                  |             |
| Documentation: View All      |                      |                                  |             |
|                              |                      |                                  |             |
| Review                       | Desk Review Complete |                                  |             |
|                              | Issued               |                                  |             |
| NPR Date: 06/01/2022         |                      |                                  |             |
| Documentation: View All      |                      |                                  |             |
|                              |                      |                                  |             |
| Reopenings/Revised NPR       | s 1 of 2 Open        |                                  |             |
| Open                         |                      |                                  |             |
| Request ID:                  | A                    |                                  |             |
| Reason:                      | Contractor Initiated | Issue Types:                     | Cost Issues |
| Decision:                    | Granted              | Decision Date:                   | 09/09/2022  |
| Open Information Request(s): | None                 | Final Information Received Date: |             |
| Revised NPR Date:            |                      |                                  |             |
| Documentation:               | Pending Upload       |                                  |             |
| Closed                       |                      |                                  |             |
| Request ID:                  | В                    | Received Date:                   | 02/12/2023  |
| Reason:                      | Provider Requested   | Issue Types:                     | GME/IME     |
| Decision:                    | Granted              | Decision Date:                   | 02/12/2023  |
| Open Information Request(s): | None                 | Final Information Received Date: | 02/12/2022  |
| Revised NPR Date:            | 02/12/2023           |                                  |             |
| Documentation:               | View All             |                                  |             |

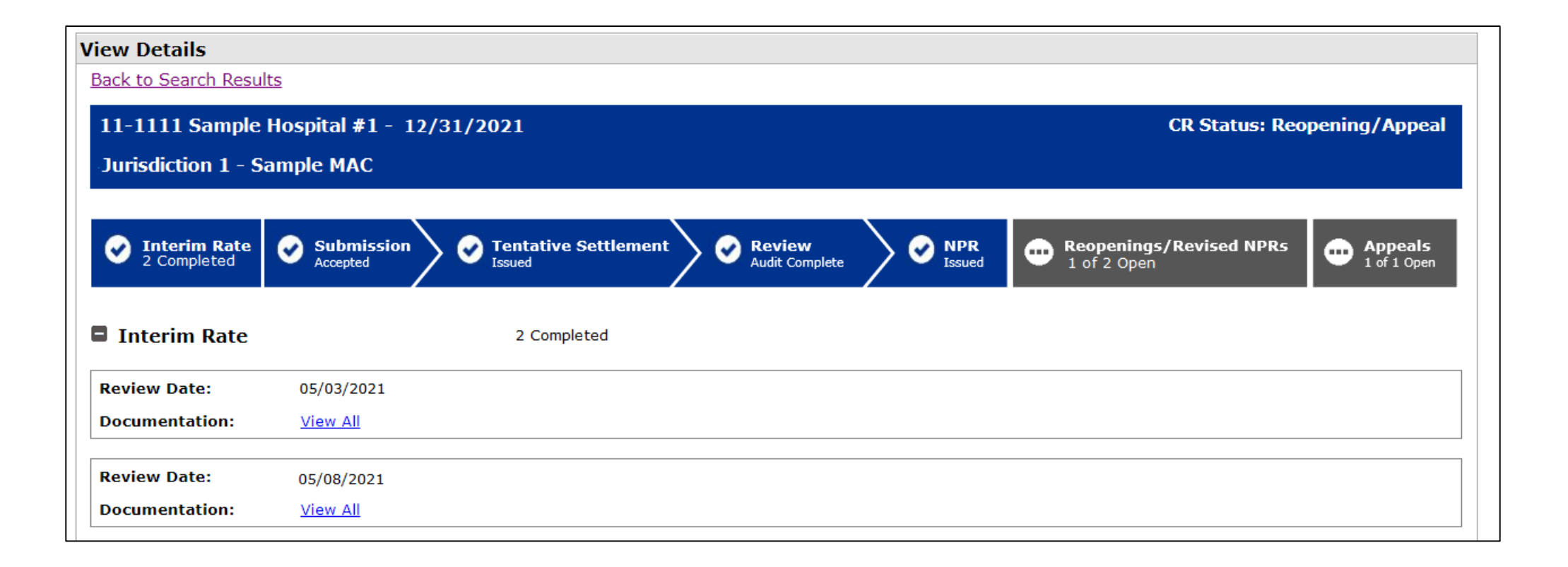

| ck | <u>c to View Details</u>               |
|----|----------------------------------------|
| •  | erim Rate - 05/03/2021                 |
| [  | File Name                              |
| ļ  | EXAMPLE - INTERIM RATE OVERPAYMENT.PDF |
|    | IRR TEST DOCUMENT.DOCX                 |
|    |                                        |
|    | Download All                           |
| _  |                                        |
|    |                                        |
|    | k to View Dotaile                      |
|    | K to view Details                      |

| ocumentation Deta   | ails                        |  |
|---------------------|-----------------------------|--|
| ack to View Details | _                           |  |
| nterim Rate - 05/0  | 8/2021                      |  |
| Published On:       | 05/08/2021                  |  |
| Updated On:         | 05/10/2021                  |  |
|                     | File Name                   |  |
| EXAMPLE - I         | NTERIM RATE OVERPAYMENT.PDF |  |
|                     | TEST DOCOMENT.DOCX          |  |
| Download All        |                             |  |
| ack to View Details |                             |  |
|                     |                             |  |

![](_page_26_Picture_0.jpeg)

### **MCReF Individual E-File Walkthrough**

## **IDM Updates**

- System Login: <u>https://mcref.cms.gov</u>
- Access is controlled by IDM
  - Restricted to IDM PS&R SOs / BSOs / MCReF Approved Cost Report Filers
  - Existing PS&R SOs / BSOs already have access
  - Any organization without access to PS&R must register a PS&R SO with IDM.
  - Note: If you want to use MCReF, keep your IDM accounts in good-standing.
    - Includes password updates and timely replacement of SOs.
    - IDM credential issues are not a valid reason for late MCR filing.
- Updates coming to IDM
  - Enhanced password requirements: minimum 15-character length, uppercase, lowercase, and numbers starting end of April
  - Requirement to update passwords every 60 days is going away this summer for active accounts

## MCReF Login via IDM

|   | CMS.gov   IDM                                                                                                    |   |  |
|---|----------------------------------------------------------------------------------------------------|---|--|
|   | Sign In                                                                                                    |   |  |
|   | User ID                                                                                                    |   |  |
|   | Password                                                                                                    | Ľ |  |
| 7 |                                                                                                    | P |  |
| / | Agree to our <u>Terms &amp; Conditions</u>                                                                                                    |   |  |
|   |                                                                                                    | 2 |  |
|   | CMS PIV Card Only                                                                                                    |   |  |
|   | Attention CMS PIV card users: If this is your<br>first time signing in you must first sign in<br>using your EUA ID and password before<br>having the option to log in with your PIV<br>card. |   |  |
| 4 | New User Registration                                                                                                    |   |  |

## MCReF Login via IDM

![](_page_29_Picture_1.jpeg)

### MCReF Walkthrough – Home Page

|                                            | Report e-Filing           | System (MCReF)     |   |            | Home Accessibility<br>User II<br>Friday, | Help Logout<br>D: Sample<br>March 10, 2023 |
|--------------------------------------------|---------------------------|--------------------|---|------------|------------------------------------------|--------------------------------------------|
| Home Bulk e-File                           |                           |                    |   |            |                                          |                                            |
| Home                                       |                           |                    |   |            |                                          |                                            |
| Filters                                    |                           |                    |   | S          | how 20 🗸 entries 🛛 Ex                    | port To Excel                              |
| Quick Search<br>Fiscal Year End<br>From To | Provider # <sup>0</sup> * | Provider Name      | ÷ | FYE 🖲 🔻    | Cost Report Status                       | Action                                     |
| mm/dd/yyyy mm/dd/yyyy                      | 11-1111                   | Sample Hospital #1 |   | 12/31/2023 | FYE Not Elapsed                          |                                            |
| CR Status                                  | 22-2222                   | Sample Hospital #2 |   | 12/31/2023 | FYE Not Elapsed                          |                                            |
| FYE Not Elapsed (4)                        | 33-3333                   | Sample Hospital #3 |   | 12/31/2023 | FYE Not Elapsed                          |                                            |
| Pending Receipt (13)                       | 44-4444                   | Sample Hospital #4 |   | 12/31/2023 | FYE Not Elapsed                          |                                            |
| Processing (3)                             | 11-1111                   | Sample Hospital #1 |   | 12/31/2022 | Pending Receipt                          | E-File CR                                  |
| Complete (23)                              | 22-2222                   | Sample Hospital #2 |   | 12/31/2022 | Pending Receipt 😣                        | E-File CR                                  |
|                                            | 33-3333                   | Sample Hospital #3 |   | 12/31/2022 | Pending Receipt 8                        | E-File CR                                  |
| Bulk e-Filing Issue(s) <sup>0</sup>        | 44-4444                   | Sample Hospital #4 |   | 12/31/2022 | Pending Receipt                          | E-File CR                                  |
| □ ▲Warning (1)                             | 11-1111                   | Sample Hospital #1 |   | 12/31/2021 | Pending Receipt                          | E-File CR                                  |
| Serror (5)                                 | 22-2222                   | Sample Hospital #2 |   | 12/31/2021 | Pending Receipt                          | E-File CR                                  |
| Clear Filters                              | 33-3333                   | Sample Hospital #3 |   | 12/31/2021 | Pending Receipt                          | E-File CR                                  |
|                                            | 44-4444                   | Sample Hospital #4 |   | 12/31/2021 | Pending Receipt                          | E-File CR                                  |
|                                            | 11-1111                   | Sample Hospital #1 |   | 12/31/2020 | Pending Receipt                          | E-File CR                                  |
|                                            | 22-2222                   | Sample Hospital #2 |   | 12/31/2020 | Pending Receipt                          | E-File CR                                  |
|                                            | 33-3333                   | Sample Hospital #3 |   | 12/31/2020 | Pending Receipt                          | E-File CR                                  |
|                                            | 44-4444                   | Sample Hospital #4 |   | 12/31/2020 | Pending Receipt                          | E-File CR                                  |
|                                            | 11-1111                   | Sample Hospital #1 |   | 12/31/2019 | Pending Receipt                          | E-File CR                                  |
|                                            | 22-2222                   | Sample Hospital #2 |   | 12/31/2019 | Processing                               | E-File CR                                  |
|                                            | 33-3333                   | Sample Hospital #3 |   | 12/31/2019 | Processing 8                             | E-File CR                                  |

## MCReF Walkthrough – Home Page

|                                            | Report e-Filing           | System (MCReF)     | Home Accessibility Help Logout<br>User ID: Sample<br>Friday, March 10, 2023                                                                                                    |
|--------------------------------------------|---------------------------|--------------------|----------------------------------------------------------------------------------------------------|
| Home Bulk e-File                           |                           |                    |                                                                                                    |
| Home                                       |                           |                    |                                                                                                    |
| Filters                                    |                           |                    | Show 20 V entries Export To Excel                                                                                                    |
| Quick Search<br>Fiscal Year End<br>From To | Provider # <sup>0</sup> ▲ | Provider Name      | 💠 🛛 FYE 🔍 🔻 Cost Report Status 🎙 🔺 Action                                                                                                    |
| mm/dd/yyyy mm/dd/yyyy                      | 11-1111                   | Sample Hospital #1 | CREF)       Home       Accessibility       Help       Logout         User ID:       Sample         Friday, March 10, 2023         Show       20 ∨ entries       Export To Excel         ne       FYE • Cost Report Status• Action         I #1       12/31/2023       FYE Not Elapsed         I #2       12/31/2023       FYE Not Elapsed         I #4       12/31/2023       FYE Not Elapsed         I #4       12/31/2023       FYE Not Elapsed         I #2       12/31/2023       FYE Not Elapsed         I #2       12/31/2023       FYE Not Elapsed         I #4       12/31/2023       FYE Not Elapsed         I #2       12/31/2022       Pending Receipt         E-File CR       12/31/2022       E-File CR |
| CR Status                                  | 22-2222                   | Sample Hospital #2 | 12/31/2023 FYE Not Elapsed                                                                                                    |
| FYE Not Elapsed (4)                        | 33-3333                   | Sample Hospital #3 | 12/31/2023 FYE Not Elapsed                                                                                                    |
| Pending Receipt (13)                       | 44-4444                   | Sample Hospital #4 | 12/31/2023 FYE Not Elapsed                                                                                                    |
| Processing (3)                             | 11-1111                   | Sample Hospital #1 | 12/31/2022 Pending Receipt E-File CR                                                                                                    |
| Complete (23)                              | 22-2222                   | Sample Hospital #2 | 12/31/2022 Pending Receipt SE-File CR                                                                                                    |

\*Note: If you are unable to locate your CCN or Fiscal Year End in the table:

- Confirm that the SO of your organization has properly registered the CCN in question within IDM and that you are registered to the organization with an IDM role which grants e-Filing privileges.
- If so, and you still don't see what you're looking for, contact your MAC.

| 44-4444 | Sample Hospital #4 | 12/31/2020 | Pending Receipt | <u>E-F</u>  |
|---------|--------------------|------------|-----------------|-------------|
| 11-1111 | Sample Hospital #1 | 12/31/2019 | Pending Receipt | <u>E-</u> F |
| 22-2222 | Sample Hospital #2 | 12/31/2019 | Processing      | <u>E-</u> F |
| 33-3333 | Sample Hospital #3 | 12/31/2019 | Processing 😣    | <u>E-</u> F |

### MCReF Walkthrough – Home Page

| CONTRACTOR AND ALL ALL ALL ALL ALL ALL ALL ALL ALL AL | Medicare Cost Report e-Filing System (MCReF) |                    |             | iome Accessibility Help Logout<br>User ID: Sample<br>Friday, March 10, 2023 |  |  |
|-------------------------------------------------------|----------------------------------------------|--------------------|-------------|-----------------------------------------------------------------------------|--|--|
| Home Bulk e-File                                      |                                              |                    |             |                                                                             |  |  |
| Home                                                  |                                              |                    |             |                                                                             |  |  |
| Filters                                               |                                              |                    | Shov        | √ 20 ∨ entries Export To Excel                                              |  |  |
| Quick Search<br>Fiscal Year End<br>From To            | Provider # <sup>1</sup> ^                    | Provider Name      | 🔶 FYE 🖲 🔻 C | ost Report Status 🏾 🔺 Action                                                |  |  |
| mm/dd/yyyy mm/dd/yyyy                                 | 11-1111                                      | Sample Hospital #1 | 12/31/2023  | FYE Not Elapsed                                                             |  |  |
| CR Status                                             | 22-2222                                      | Sample Hospital #2 | 12/31/2023  | FYE Not Elapsed                                                             |  |  |
| FYE Not Elapsed (4)                                   | 33-3333                                      | Sample Hospital #3 | 12/31/2023  | FYE Not Elapsed                                                             |  |  |
| Pending Receipt (13)                                  | 44-4444                                      | Sample Hospital #4 | 12/31/2023  | FYE Not Elapsed                                                             |  |  |
| Processing (3)                                        | 11-1111                                      | Sample Hospital #1 | 12/31/2022  | Pending Receipt E-File CR                                                   |  |  |
| Complete (23)                                         | 22-2222                                      | Sample Hospital #2 | 12/31/2022  | Pending Receipt 8 E-File CR                                                 |  |  |
|                                                       | 33-3333                                      | Sample Hospital #3 | 12/31/2022  | Pending Receipt 8 E-File CR                                                 |  |  |
| Bulk e-Filing Issue(s) <sup>0</sup>                   | 44-4444                                      | Sample Hospital #4 | 12/31/2022  | Pending Receipt E-File CR                                                   |  |  |
| □ ▲Warning (1)                                        | 11-1111                                      | Sample Hospital #1 | 12/31/2021  | Pending Receipt E-File CR                                                   |  |  |
| □ Serror (5)                                          | 22-2222                                      | Sample Hospital #2 | 12/31/2021  | Pending Receipt E-File CR                                                   |  |  |
| Clear Filters                                         | 33-3333                                      | Sample Hospital #3 | 12/31/2021  | Pending Receipt E-File CR                                                   |  |  |
|                                                       | 44-4444                                      | Sample Hospital #4 | 12/31/2021  | Pending Receipt E-File CR                                                   |  |  |
|                                                       | 11-1111                                      | Sample Hospital #1 | 12/31/2020  | Pending Receipt E-File CR                                                   |  |  |
|                                                       | 22-2222                                      | Sample Hospital #2 | 12/31/2020  | Pending Receipt E-File CR                                                   |  |  |
|                                                       | 33-3333                                      | Sample Hospital #3 | 12/31/2020  | Pending Receipt E-File CR                                                   |  |  |
|                                                       | 44-4444                                      | Sample Hospital #4 | 12/31/2020  | Pending Receipt E-File CR                                                   |  |  |
|                                                       | 11-1111                                      | Sample Hospital #1 | 12/31/2019  | Pending Receipt E-File CR                                                   |  |  |
|                                                       | 22-2222                                      | Sample Hospital #2 | 12/31/2019  | Processing E-File CR                                                        |  |  |
|                                                       | 33-3333                                      | Sample Hospital #3 | 12/31/2019  | Processing 8 E-File CR                                                      |  |  |

### MCReF Walkthrough – Individual e-File

|                                                                                                    | Medicare Cost Report e-Filing System (MCRe                                                                                                    | F)                                                                                                    | Home Accessibility Help Logou<br>User ID: Sample<br>Friday, March 10, 2023                                                                                                    |
|----------------------------------------------------------------------------------------------------|----------------------------------------------------------------------------------------------------|----------------------------------------------------------------------------------------------------|----------------------------------------------------------------------------------------------------|
| lome Bulk e-File                                                                                                    |                                                                                                    |                                                                                                    |                                                                                                    |
| Back to Search Results                                                                                                    | 2                                                                                                    |                                                                                                    |                                                                                                    |
| e-File Cost Report N                                                                                                    | laterials                                                                                                    |                                                                                                    |                                                                                                    |
| * Indicates Required Fiel<br>+ Indicates a newly add                                                                                                    | ld<br>ed or updated file                                                                                                    |                                                                                                    | E Printer Friendly Version                                                                                                    |
| Provider <sup>()</sup>                                                                                                    | 11-1111 Sample Hospital #1                                                                                                    | Fiscal Year End <sup>0</sup>                                                                                                    | 12/31/2022                                                                                                    |
| Medicare Utilization 0                                                                                                    | Full V                                                                                                    | First Cost Report                                                                                                    | Yes<br>(No cost report submission has been previously recorded                                                                                                    |
|                                                                                                    |                                                                                                    | Submission •                                                                                                    | for this Provider and Fiscal Year End.)                                                                                                    |
| Cost Report Materia<br>Do <u>not</u> encrypt or p<br>Required Files: ECF                                                                                                    | <b>s0</b><br>asssword-protect uploaded files (including files within ZIP/archive fi<br>s, Print Image, Signed Certification Page                                                                                                    | Submission •                                                                                                    | for this Provider and Fiscal Year End.)                                                                                                    |
| Cost Report Material<br>Do <u>not</u> encrypt or p<br>Required Files: ECF                                                                                                    | s0<br>password-protect uploaded files (including files within ZIP/archive fi<br>, Print Image, Signed Certification Page                                                                                                    | Submission •                                                                                                    | for this Provider and Fiscal Year End.)                                                                                                    |
| Cost Report Material<br>Do <u>not</u> encrypt or p<br>Required Files: ECF                                                                                                    | IsO<br>Dassword-protect uploaded files (including files within ZIP/archive fi<br>t, Print Image, Signed Certification Page<br><u>File Category</u> ▲                                                                                                    | Submission •                                                                                                    | for this Provider and Fiscal Year End.) The portal for transmission of MCR materials (including PII/PHI).                                                                                                    |
| Cost Report Material<br>Do <u>not</u> encrypt or p<br>Required Files: ECF                                                                                                    | s<br>Dassword-protect uploaded files (including files within ZIP/archive filt, Print Image, Signed Certification Page<br>File Category ▲<br>File category Materials Table. To                                                                                                    | Submission •                                                                                                    | for this Provider and Fiscal Year End.) The portal for transmission of MCR materials (including PII/PHI).           File           ease click on the "Add File(s)" button above.                                                                                                    |
| Cost Report Material<br>Do <u>not</u> encrypt or p<br>Required Files: ECF<br>Add File(s)<br>The<br>* I acknowledge th<br>for Medicare and Me                                          | IsO<br>password-protect uploaded files (including files within ZIP/archive file, Print Image, Signed Certification Page<br>File Category ▲<br>ere are currently no files within the Cost Report Materials Table. To<br>nat this represents an official submission of my Medicare cost<br>dicaid Services (CMS), subject to all rules and regulations pe                                                                               | Submission •<br>les). This website is a secur<br>add one or multiple files, pl<br>at report to my servicing<br>ertaining to Medicare cos | for this Provider and Fiscal Year End.)  re portal for transmission of MCR materials (including PII/PHI).  File ease click on the "Add File(s)" button above.  Medicare Administrative Contractor (MAC) and the Centers t report submissions (e.g. filing deadlines).                                              |
| Cost Report Material<br>Do <u>not</u> encrypt or p<br>Required Files: ECF<br>Add File(s)<br>The<br>* I acknowledge th<br>for Medicare and Me<br>Reset Submit                          | IsO<br>Dassword-protect uploaded files (including files within ZIP/archive fit<br>t, Print Image, Signed Certification Page<br>File Category ▲<br>Ere are currently no files within the Cost Report Materials Table. To<br>the are currently no files within the Cost Report Materials Table. To<br>nat this represents an official submission of my Medicare cost<br>dicaid Services (CMS), subject to all rules and regulations per | Submission •<br>les). This website is a secur<br>add one or multiple files, pl                                                           | for this Provider and Fiscal Year End.)  re portal for transmission of MCR materials (including PII/PHI).  File ease click on the "Add File(s)" button above.  Medicare Administrative Contractor (MAC) and the Centers t report submissions (e.g. filing deadlines).                                              |
| Cost Report Material<br>Do <u>not</u> encrypt or p<br>Required Files: ECF<br>Add File(s)<br>The<br>* I acknowledge th<br>for Medicare and Me<br>Reset Submit<br>Note: Once 'Submit' i | IsO<br>Deassword-protect uploaded files (including files within ZIP/archive file, Print Image, Signed Certification Page<br>File Category ▲<br>The are currently no files within the Cost Report Materials Table. To<br>The this represents an official submission of my Medicare cost<br>dicaid Services (CMS), subject to all rules and regulations points<br>s clicked, this transaction cannot be stopped. Closing the browser v  | Submission<br>les). This website is a secur<br>add one or multiple files, pl<br>at report to my servicing<br>ertaining to Medicare cos   | for this Provider and Fiscal Year End.)  re portal for transmission of MCR materials (including PII/PHI).  File ease click on the "Add File(s)" button above.  Medicare Administrative Contractor (MAC) and the Centers t report submissions (e.g. filing deadlines).  ther webpage will not cancel this e-filing. |

### MCReF Walkthrough – Individual e-File

|                                                                                                    | Medicare Cost Report e-Filing System (MCReF                                                                                                    | )                                                                                                    | Home Accessibility Help Logou<br>User ID: Sample<br>Friday, March 10, 2023                                                                                                    |
|----------------------------------------------------------------------------------------------------|----------------------------------------------------------------------------------------------------|----------------------------------------------------------------------------------------------------|----------------------------------------------------------------------------------------------------|
| lome Bulk e-File                                                                                                    |                                                                                                    |                                                                                                    |                                                                                                    |
| Back to Search Result                                                                                                    | 2                                                                                                    |                                                                                                    |                                                                                                    |
| e-File Cost Report N                                                                                                    | 1aterials                                                                                                    |                                                                                                    |                                                                                                    |
| * Indicates Required Fie<br>+ Indicates a newly add                                                                                                    | ld<br>ed or updated file                                                                                                    |                                                                                                    | Printer Friendly Version                                                                                                    |
| Provider <sup>()</sup>                                                                                                    | 11-1111 Sample Hospital #1                                                                                                    | Fiscal Year End <sup>()</sup>                                                                                                    | 12/31/2022                                                                                                    |
| Medicare Utilization <b>(</b>                                                                                                    | Full                                                                                                    | First Cost Report                                                                                                    | Yes<br>(No cost report submission has been previously recorded                                                                                                    |
| <b>Cost Report Materia</b><br>Do <u>not</u> encrypt or p                                                                                                    | Is①<br>password-protect uploaded files (including files within ZIP/archive file                                                                                                    | s). This website is a secu                                                                                                    | for this Provider and Fiscal Year End.)                                                                                                    |
| Cost Report Materia<br>Do <u>not</u> encrypt or p<br>Required Files: ECF                                                                                    | Is0<br>password-protect uploaded files (including files within ZIP/archive file<br>R, Print Image, Signed Certification Page<br>File Category A                                                                                                    | s). This website is a secu                                                                                                    | for this Provider and Fiscal Year End.) re portal for transmission of MCR materials (including PII/PHI). File                                                                                                    |
| Cost Report Materia<br>Do <u>not</u> encrypt or p<br>Required Files: ECF                                                                                    | Is①<br>Dassword-protect uploaded files (including files within ZIP/archive file<br>R, Print Image, Signed Certification Page<br>File Category ▲<br>Ere are currently no files within the Cost Report Materials Table. To ac                                                                                                    | Submission V<br>s). This website is a secur<br>do one or multiple files, pl                                                                     | for this Provider and Fiscal Year End.)  re portal for transmission of MCR materials (including PII/PHI).  File ease click on the "Add File(s)" button above.                                                                                                    |
| Cost Report Materia<br>Do <u>not</u> encrypt or p<br>Required Files: ECF<br>Add File(s)<br>The<br>* I acknowledge th<br>for Medicare and Me<br>Reset Submit | Is① Deassword-protect uploaded files (including files within ZIP/archive file R, Print Image, Signed Certification Page File Category ▲ ere are currently no files within the Cost Report Materials Table. To ace that this represents an official submission of my Medicare cost dicaid Services (CMS), subject to all rules and regulations per s clicked, this transaction cannot be stopped. Closing the browser with | s). This website is a secur<br>s). This website is a secur<br>dd one or multiple files, pl<br>report to my servicing<br>taining to Medicare cos | for this Provider and Fiscal Year End.)  re portal for transmission of MCR materials (including PII/PHI).  File ease click on the "Add File(s)" button above.  Medicare Administrative Contractor (MAC) and the Centers it report submissions (e.g. filing deadlines).  ther webpage will not cancel this e-filing. |

### MCReF Walkthrough – Individual e-File

|                                                                                                    | Medicare Cost Report e-Filing Sys                                                                         | stem (MCReF)                                                                           | Home Accessibility Help Logout<br>User ID: Sample<br>Friday, March 10, 2023                                                                              |
|----------------------------------------------------------------------------------------------------|----------------------------------------------------------------------------------------------------|----------------------------------------------------------------------------------------|----------------------------------------------------------------------------------------------------|
| lome Bulk e-File                                                                                           |                                                                                                    |                                                                                        |                                                                                                    |
| Back to Search Result                                                                                      | <u>S</u>                                                                                                  |                                                                                        |                                                                                                    |
| -File Cost Report I                                                                                        | Materials                                                                                                 |                                                                                        |                                                                                                    |
| * Indicates Required Fie<br>+ Indicates a newly add                                                        | ld<br>ed or updated file                                                                                  |                                                                                        | Printer Friendly Version                                                                                                    |
| Provider <sup>()</sup>                                                                                     | 11-1111 Sample Hospital #1                                                                                | Fiscal Year End <sup>0</sup>                                                           | 12/31/2022                                                                                                    |
| Medicare Utilization 0                                                                                     | Full                                                                                                    | First Cost Report<br>Submission <sup>()</sup>                                          | Yes<br>(No cost report submission has been previously recorded<br>for this Provider and Fiscal Year End.)                                                |
| Cost Report Materia<br>Do <u>not</u> encrypt or p<br>Required Files: ECI                                   | Is0<br>password-protect uploaded files (including files with<br>R, Print Image, Signed Certification Page | hin ZIP/archive files). This website is a secur                                        | e portal for transmission of MCR materials (including PII/PHI).                                                                                          |
|                                                                                                    | File Category A                                                                                           |                                                                                        | File                                                                                                    |
| The                                                                                                    | ere are currently no files within the Cost Report Ma                                                      | terials Table. To add one or multiple files, pl                                        | ease click on the "Add File(s)" button above.                                                                                                    |
| * I acknowledge t         for Medicare and Me         Reset       Submit         Note:       Once 'Submit' | hat this represents an official submission of n<br>dicaid Services (CMS), subject to all rules and        | ny Medicare cost report to my servicing i<br>d regulations pertaining to Medicare cost | Medicare Administrative Contractor (MAC) and the Centers<br>t report submissions (e.g. filing deadlines).<br>ther webpage will not cancel this e-filing. |
| Note: Once Submit 1                                                                                        | is checked, this transaction cannot be stopped. Closi                                                     | ing the browser window of havigating to ano                                            | ther webpage will not cancel this e-ming.                                                                                                    |
| Back to Search Result                                                                                      | <u>S</u>                                                                                                  |                                                                                        |                                                                                                    |
| dicar | s kequirea Fiela                                                       | 1                                         |                                |                           |                 |          |                       |                    |
|-------|------------------------------------------------------------------------|-------------------------------------------|--------------------------------|---------------------------|-----------------|----------|-----------------------|--------------------|
| vide  | 🚱 Open                                                                 |                                           |                                |                           |                 |          |                       | ×                  |
|       | $\leftarrow$ $\rightarrow$ $\checkmark$ $\uparrow$ 📜 $\Rightarrow$ Thi | is PC > Documents > PS&R-STAR > M         | CReF Training > CR-Materials   |                           | ~               | ē        | , Search CR-Materials |                    |
| lical | Organize 👻 New folde                                                   | er                                        |                                |                           |                 |          |                       | 0                  |
|       | 📒 MCReF Training 🔦                                                     | Name                                      | Date modified                  | Туре                      | Size            |          |                       | iously recorded    |
|       | Screenshots                                                            | 2 111111_2022-12-31.xml                   | 3/9/2023 4:51 PM               | XML Document              | 627 KB          |          |                       |                    |
|       | OneDrive - Person                                                      | Additional CR Material.png                | 3/9/2023 4:51 PM               | PNG File                  | 15 KB           |          |                       |                    |
| stl   |                                                                        | EC111111.22A1                             | 3/9/2023 4:51 PM               | 22A1 File                 | 68 KB           |          |                       | nduding DTT/DUT)   |
| Re    | . This PC                                                              | ExpRevGrp.doc                             | 3/9/2023 4:51 PM               | Microsoft Word 9          | 627 KB          |          |                       | ncluding PII/PHI). |
|       | 🗊 3D Objects                                                           | FinancialStatements.xlsx                  | 3/9/2023 4:51 PM               | Microsoft Excel W         | 84 KB           |          |                       |                    |
| 1     | 📃 Desktop                                                              | 🛃 PI111111.22A1.pdf                       | 3/9/2023 4:51 PM               | Adobe Acrobat D           | 627 KB          |          |                       |                    |
|       | 🗐 Documents                                                            | PSRCrosswalk.doc                          | 3/9/2023 4:51 PM               | Microsoft Word 9          | 627 KB          |          |                       |                    |
| 1     | Downloads                                                              | SIGPAGE111111.22A1.pdf                    | 3/9/2023 4:51 PM               | Adobe Acrobat D           | 627 KB          |          |                       | -                  |
|       | Music                                                                  | WorkingTrialBalance.xlsx                  | 3/9/2023 4:51 PM               | Microsoft Excel W         | 84 KB           |          |                       |                    |
|       | Pictures                                                               |                                           |                                |                           |                 |          |                       |                    |
|       | 📕 Videos                                                               |                                           |                                |                           |                 |          |                       |                    |
|       | SDisk (C:)                                                             |                                           |                                |                           |                 |          |                       |                    |
|       | ×                                                                      |                                           |                                |                           |                 |          |                       |                    |
| * I ; |                                                                        |                                           |                                |                           |                 |          |                       | C) and the Cente   |
| r Me  | File na                                                                | ame: ["111111_2022-12-31.xml" "Additional | CR Material.png" "EC111111.22/ | AT" "ExpRevGrp.doc" "Fina | ancialStatement | s.xls: ~ | All Files (^.^)       | ¥5).               |
|       |                                                                        |                                           |                                |                           |                 |          | Open Cancel           |                    |
| Rest  |                                                                        |                                           |                                |                           |                 |          |                       | .::                |

|                                                                   | 11-1111 Sample Hospital #1                                                     |                                | Fiscal Year End 🕚                               | 12/31/2022                                                                                                |
|-------------------------------------------------------------------|--------------------------------------------------------------------------------|--------------------------------|-------------------------------------------------|----------------------------------------------------------------------------------------------------|
| are Utilization <sup>(</sup>                                      | Full V                                                                         |                                | First Cost Report<br>Submission <sup>①</sup>    | Yes<br>(No cost report submission has been previously recorded<br>for this Provider and Fiscal Year End.) |
| t Report Materi<br>to <u>not</u> encrypt or<br>Required Files: EC | als①<br>password-protect uploaded files<br>CR, Print Image, Signed Certificati | (including files wi<br>on Page | thin ZIP/archive files). This website is a secu | re portal for transmission of MCR materials (including PII/PH                                             |
|                                                                   | File Category                                                                  |                                |                                                 | File                                                                                                    |
| Acceptabilit                                                      | y Documents0                                                                   |                                | 1                                               |                                                                                                    |
| • ECR                                                             |                                                                                | Ŧ                              | EC111111.22A1 (67 KB)                           | Remove                                                                                                    |
| Print Image                                                       |                                                                                | Ŧ                              | PI111111.22A1.pdf (627 KB)                      | Remove                                                                                                    |
| Signed Certi                                                      | fication Page                                                                  | Ŧ                              | SIGPAGE111111.22A1.pdf (627 KB)                 | Remove                                                                                                    |
| • IRIS                                                            |                                                                                | Ŧ                              | 111111_2022-12-31.xml (5 KB)                    | Remove                                                                                                    |
| Supporting                                                        | Documents0                                                                     |                                | ·                                               |                                                                                                    |
| • Expense/Rev                                                     | venue Groupings                                                                | Ŧ                              | ExpRevGrp.doc (627 KB)                          | Remove                                                                                                    |
| PS&R Crossv                                                       | valk                                                                           | Ŧ                              | PSRCrosswalk.doc (627 KB)                       | Remove                                                                                                    |
| Other Docu                                                        | ments0                                                                         |                                | ·                                               |                                                                                                    |
| • Other                                                           |                                                                                | v                              | Additional CR Material.png (15 KB)              | Remove                                                                                                    |
| • Other                                                           |                                                                                | v                              | FinancialStatements.xlsx (83 KB)                | Remove                                                                                                    |
|                                                                   |                                                                                | v                              | WorkingTrialBalance.xlsx (83 KB)                | Remove                                                                                                    |

- In addition to allowing users to re-categorize after uploading, each supporting document has a shared file naming convention that, if followed, allows the system to automatically categorize all files.
- For example:
  - Files that begin with "MedicareBD" (case insensitive), regardless of what comes after, the system will recognize as a Medicare Bad Debt Listing. Some variations include:
    - "MedicareBD 2022.xls"
    - "medicarebd\_per specifications.xlsx"
    - "MEDICAREBD.pdf"
- A full list of documents and their naming convention can be found in the MCReF User Manual (located within the system).

| ovider | U                | 11-1111 Sample Hospital #1             |                 | Fiscal Year End <sup>()</sup>                  | 12/31/2022                                                                                                |
|--------|------------------|----------------------------------------|-----------------|------------------------------------------------|----------------------------------------------------------------------------------------------------|
| dicare | e Utilization 9  | Full                                   |                 | First Cost Report<br>Submission <sup>()</sup>  | Yes<br>(No cost report submission has been previously recorded<br>for this Provider and Fiscal Year End.) |
| Do n   | eport Materia    | IsO                                    | ıdına files wit | hin ZIP/archive files). This website is a secu | re portal for transmission of MCR materials (including PII/PHI).                                          |
| Requ   | uired Files: ECF | R, Print Image, Signed Certification P | age             |                                                |                                                                                                    |
|        |                  | 1                                      |                 |                                                |                                                                                                    |
|        |                  | Ĵ                                      |                 |                                                |                                                                                                    |
|        |                  | File Category 🔺                        |                 |                                                | File                                                                                                    |
| •      | Acceptability    | / Documents0                           |                 |                                                |                                                                                                    |
| •      | ECR              |                                        | Ŧ               | EC111111.22A1 (67 KB)                          | Remove                                                                                                    |
| •      | Print Image      |                                        | Ŧ               | PI111111.22A1.pdf (627 KB)                     | Remove                                                                                                    |
|        | Signed Certifi   | ication Page                           | Ŧ               | SIGPAGE111111.22A1.pdf (627 KB)                | Remove                                                                                                    |
| •      | IRIS             |                                        | v               | 111111_2022-12-31.xml (5 KB)                   | Remove                                                                                                    |
| ٠      | Supporting D     | )ocuments0                             |                 | 1                                              |                                                                                                    |
| •      | Expense/Reve     | enue Groupings                         | Ŧ               | ExpRevGrp.doc (627 KB)                         | Remove                                                                                                    |
| •      | PS&R Crossw      | alk                                    | Ŧ               | PSRCrosswalk.doc (627 KB)                      | Remove                                                                                                    |
| •      | Other Docum      | ients0                                 |                 | 1                                              |                                                                                                    |
| •      | Other            |                                        | Ŧ               | Additional CR Material.png (15 KB)             | Remove                                                                                                    |
|        | Other            |                                        | Ŧ               | FinancialStatements.xlsx (83 KB)               | Remove                                                                                                    |
| •      | Beds Availat     | ble                                    |                 | WorkingTrialBalance.xlsx (83 KB)               | Remove                                                                                                    |
|        | CAH - ER Av      | vailability                            |                 |                                                |                                                                                                    |
| * Ta   | CHOW Docu        | imentation                             | on of           | my Medicare cost report to my servicing        | n Medicare Administrative Contractor (MAC) and the                                                        |
| Center | Expense/Re       | venue Groupings                        | to all          | rules and regulations pertaining to Me         | dicare cost report submissions (e.g. filing deadlines).                                                   |
|        | Financial As     | sistance Policy                        |                 |                                                |                                                                                                    |
| Reset  | Financial Sta    | atements or Justification              |                 |                                                |                                                                                                    |
|        | Home Office      | e Cost Statement                       | - d. Clos       | sing the browser window or pavigating to an    | oother webpage will not cancel this e-filing.                                                             |
| Note   | 1                |                                        | + u. ciu.       | ang the promoti mindon of harigating to an     | iener neepege miniet eaneer tilb e mingr                                                                  |

|                            |                                                                    | 11-1111 Sample Hospital #1                                                       |                                           | Fiscal Year End <sup>0</sup>                   | 12/31/2022                                                                                    |                  |
|----------------------------|--------------------------------------------------------------------|----------------------------------------------------------------------------------|-------------------------------------------|------------------------------------------------|-----------------------------------------------------------------------------------------------|------------------|
| car                        | e Utilization (                                                    | Full                                                                             |                                           | First Cost Report<br>Submission <sup>()</sup>  | Yes<br>(No cost report submission has been previou<br>for this Provider and Fiscal Year End.) | sly recorded     |
| st R<br>Do <u>i</u><br>Rec | <b>teport Materia</b><br><u>not</u> encrypt or<br>quired Files: EC | Is0<br>password-protect uploaded files (i<br>R, Print Image, Signed Certificatio | ncluding files wit<br><mark>n Page</mark> | hin ZIP/archive files). This website is a secu | ire portal for transmission of MCR materials (inc                                             | luding PII/PHI). |
|                            | 1 Add File(s)                                                      | ]                                                                                |                                           |                                                |                                                                                               |                  |
|                            |                                                                    | File Category                                                                    |                                           |                                                | File                                                                                          |                  |
| •                          | Acceptability                                                      | / Documents0                                                                     |                                           |                                                |                                                                                               |                  |
| •                          | ECR                                                                |                                                                                  | Ŧ                                         | EC111111.22A1 (67 KB)                          |                                                                                               | Remove           |
| •                          | Print Image                                                        |                                                                                  | Ŧ                                         | PI111111.22A1.pdf (627 KB)                     |                                                                                               | Remove           |
| •                          | Signed Certif                                                      | ication Page                                                                     | v                                         | SIGPAGE111111.22A1.pdf (627 KB)                |                                                                                               | Remove           |
| •                          | IRIS                                                               |                                                                                  | Ŧ                                         | 111111_2022-12-31.xml (5 KB)                   |                                                                                               | Remove           |
| ٠                          | Supporting [                                                       | Documents0                                                                       |                                           |                                                |                                                                                               |                  |
| •                          | Expense/Rev                                                        | enue Groupings                                                                   | Ŧ                                         | ExpRevGrp.doc (627 KB)                         |                                                                                               | Remove           |
| •                          | PS&R Crossw                                                        | alk                                                                              | Ŧ                                         | PSRCrosswalk.doc (627 KB)                      |                                                                                               | Remove           |
| •                          | Other Docun                                                        | nents0                                                                           |                                           |                                                |                                                                                               |                  |
| •                          | Other                                                              |                                                                                  | Ŧ                                         | Additional CR Material.png (15 KB)             |                                                                                               | Remove           |
| •                          | Financial Stat                                                     | tements or Justification                                                         | Ŧ                                         | FinancialStatements.xlsx (83 KB)               |                                                                                               | Remove           |
|                            | Working Trial                                                      | Balance                                                                          | v                                         | WorkingTrialBalance.xlsx (83 KB)               |                                                                                               | Remove           |

## **E-Filing Fields**

| Field Name                      | Description                                                                                                    |
|---------------------------------|----------------------------------------------------------------------------------------------------|
| Provider                        | Indicates the provider currently selected for e-filing a cost report                                                                                                    |
| Fiscal Year End                 | Indicates the fiscal year end currently selected for e-filing a cost report                                                                                                    |
| Medicare<br>Utilization         | Allows the provider to select the Medicare Utilization level of the MCR being e-Filed. Options include: 'Full', 'Low', and 'No'.                                                                                                    |
| First Cost Report<br>Submission | Indicates whether or not an MCR has already been recorded as received by the provider's MAC for the selected Provider/FYE.                                                                                                    |
| Cost Report<br>Materials table  | Used to upload all materials needed to submit a complete MCR package. This may include Acceptability Documents (such as an ECR or Print Image), Supporting Documents (such as PS&R Crosswalk or Working Trial Balance), and/or any other undesignated files collectively as "Other Documents". |

## **Key Cost Report Materials**

| File Category | Description                                                                                                    |
|---------------|----------------------------------------------------------------------------------------------------|
| ECR           | The electronic cost report file (also known as the 'EC', 'SN', 'HH', 'OP', 'HS', 'RD', 'RF', 'FQ', or 'CM' file; for Home Offices, the 'HO' electronic cost statement)  System-required: For Home Offices with FYBs on or after 10/01/2022 and all providers filing a Full Medicare Utilization MCR, <i>except</i> Limited Purpose Insurance Companies (LPICs) Format: A single file generated using a current version of CMS-certified ECR vendor software that is not a PDF, ZIP file or other archive file type File limit: 1 MB       |
| Print Image   | <ul> <li>The human-readable copy of the cost report (for Home Offices: the cost statement), also known as the "PI file"</li> <li>System-required: <ul> <li>For Home Offices and all providers filing a Full or Low Medicare Utilization MCR <u>except</u> LPICs.</li> <li>If an ECR file is uploaded to the ECR row</li> </ul> </li> <li>Format: Any human-readable format generated using a current version of CMS-certified ECR vendor software that is not a ZIP file or other archive file type</li> <li>File limit: 10 MB</li> </ul> |

## **Key Cost Report Materials**

| File Category                | Description                                                                                                    |
|------------------------------|----------------------------------------------------------------------------------------------------|
| Signed Certification<br>Page | The electronically-signed Worksheet S certification page (for Home Offices: either the 287-05 Schedule A or the 287-22 Schedule S)                                                                                                    |
|                              | <b>System-required:</b> For all providers <u>except</u> LPICs<br><b>Format:</b> Any human-readable format, including encryption codes, generated using a current version of CMS-<br>certified ECR vendor software that is not a ZIP file or other archive file type<br><b>File limit:</b> 10 MB |
| IRIS                         | The Interns and Residents Information System (IRIS) files for documenting GME/IME Full Time Equivalents (FTEs)                                                                                                    |
|                              | System-required: For all teaching hospitals and hospitals claiming GME/IME FTEs<br>Format: XML required for FYBs on or after 10/01/2021; for prior FYBs, a set of "M" (Master) and "A" (Assignment)<br>DBF files<br>File limit: 10 MB                                                           |
| Cover Letter                 | A document describing the nature of the submission or any other information about the submission which the provider wishes to communicate to the MAC up front                                                                                                    |
|                              | <b>System-required:</b> For all revised MCRs<br>Format: Any human-readable format that is not a ZIP file or other archive file type<br>File limit: 10 MB                                                                                                    |

### **MCReF Edits**

#### e-Filing Submission:

- The system will perform "receivability" validations to confirm if your MCR is fundamentally sound (eg all required MCR Material files are included, in valid format, and within the size limits; attached files must be virus/malware free, have valid filenames, must not be blank/empty)
- If any error is displayed, your MCR will not be received.
  - Not considered rejections and do not follow CMS' formal MCR rejection processes.
- If the submission passes all "receivability" validations, you will be directed to a Confirmation screen. This screen will display the following:
  - A success message stating that your MCR is received and/or accepted
  - Your e-Postmark date in Eastern Time, unique e-Filing ID, and all selections for the submission just made
- Confirmation screen: save a copy of this screen's content for your records

## **MCReF Additional Details**

- You will be warned if:
  - MCR submission is late
  - You try to upload an MCR generated with outdated software
  - There are any potentially missing documents in CR materials
  - There are any potential issues with the electronic exhibits
- Timely receipt of the cost report will be measured based on 11:59 PM ET for the provider's cost report due date
- Files uploaded are <u>not</u> to be encrypted or password protected. MCReF is a secure portal for transmission of MCR materials (including PII/PHI)
- Duplicate submissions will be rejected by the MAC; only the first MCR received by the MAC will be processed.

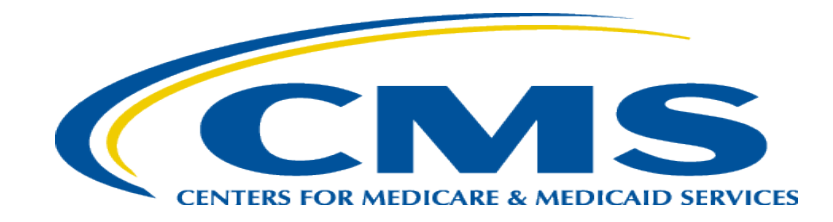

## **MCReF Bulk E-File Walkthrough**

|                            | leport e-Filing            | System (MCReF)     |            | Home Accessibility<br>User ID<br>Friday. | Help Logout<br>: Sample<br>March 10, 2023 |
|----------------------------|----------------------------|--------------------|------------|------------------------------------------|-------------------------------------------|
| Home Bulk e-File           |                            |                    |            |                                          |                                           |
| Home                       |                            |                    |            |                                          |                                           |
| Filters                    |                            |                    |            | Show 20 🗸 entries Exp                    | ort To Excel                              |
| Quick Search               |                            |                    |            |                                          |                                           |
| Fiscal Year End<br>From To | Provider # <sup>()</sup> ^ | Provider Name      | 🔶 FYE 🔍 🧃  | Cost Report Status                       | Action                                    |
| mm/dd/yyyy mm/dd/yyyy      | 11-1111                    | Sample Hospital #1 | 12/31/2023 | FYE Not Elapsed                          |                                           |
| CR Status                  | 22-2222                    | Sample Hospital #2 | 12/31/2023 | FYE Not Elapsed                          |                                           |
| FYE Not Elapsed (4)        | 33-3333                    | Sample Hospital #3 | 12/31/2023 | FYE Not Elapsed                          |                                           |
| Pending Receipt (13)       | 44-4444                    | Sample Hospital #4 | 12/31/2023 | FYE Not Elapsed                          |                                           |
| Processing (3)             | 11-1111                    | Sample Hospital #1 | 12/31/2022 | Pending Receipt                          | E-File CR                                 |
| Complete (23)              | 22-2222                    | Sample Hospital #2 | 12/31/2022 | Pending Receipt 😣                        | E-File CR                                 |
|                            | 33-3333                    | Sample Hospital #3 | 12/31/2022 | Pending Receipt 😣                        | E-File CR                                 |
| Bulk e-Filing Issue(s)     | 44-4444                    | Sample Hospital #4 | 12/31/2022 | Pending Receipt                          | E-File CR                                 |
| □ ▲Warning (1)             | 11-1111                    | Sample Hospital #1 | 12/31/2021 | Pending Receipt                          | E-File CR                                 |
| □ SError (5)               | 22-2222                    | Sample Hospital #2 | 12/31/2021 | Pending Receipt                          | E-File CR                                 |
| Clear Filters              | 33-3333                    | Sample Hospital #3 | 12/31/2021 | Pending Receipt                          | E-File CR                                 |
|                            | 44-4444                    | Sample Hospital #4 | 12/31/2021 | Pending Receipt                          | E-File CR                                 |
|                            | 11-1111                    | Sample Hospital #1 | 12/31/2020 | Pending Receipt                          | E-File CR                                 |
|                            | 22-2222                    | Sample Hospital #2 | 12/31/2020 | Pending Receipt                          | E-File CR                                 |
|                            | 33-3333                    | Sample Hospital #3 | 12/31/2020 | Pending Receipt                          | E-File CR                                 |
|                            | 44-4444                    | Sample Hospital #4 | 12/31/2020 | Pending Receipt                          | E-File CR                                 |
|                            | 11-1111                    | Sample Hospital #1 | 12/31/2019 | Pending Receipt                          | E-File CR                                 |
|                            | 22-2222                    | Sample Hospital #2 | 12/31/2019 | Processing                               | E-File CR                                 |
|                            | 33-3333                    | Sample Hospital #3 | 12/31/2019 | Processing 8                             | E-File CR                                 |

| Medicare Cost Report e-Filing System (MCReF)                                                                                                    | Home       | Accessibility     | User Manual Log<br>User ID: Sample Us<br>Friday, March 10, 20 | jout<br>Iser<br>023 |
|----------------------------------------------------------------------------------------------------|------------|-------------------|---------------------------------------------------------------|---------------------|
| Home Bulk e-File                                                                                                    |            |                   |                                                               |                     |
| Bulk Upload e-File History                                                                                                    |            |                   |                                                               |                     |
| Bulk e-File Cost Report Materials                                                                                                    |            |                   |                                                               |                     |
| * Indicates Required Field                                                                                                    |            |                   |                                                               | _                   |
| * Cost Report Materials<br>Upload in a structured Zip file per guidance (see Section 4.1.1 of the User Manual). Do <u>not</u> encrypt or password-protect the uploaded<br>secure portal for transmission of MCR materials (including PII/PHI). | file (incl | uding files with  | in). This website is a                                        |                     |
| Choose File No file chosen                                                                                                    |            |                   |                                                               |                     |
| * I acknowledge that this represents an official submission of my Medicare cost report to my servicing Medicare Admini                                                                                                    | strativo   | Contractor (N     | AC) and the Cente                                             |                     |
| for Medicare and Medicaid Services (CMS), subject to all rules and regulations pertaining to Medicare cost report submission                                                                                                    | ons (e.g.  | filing deadlin    | es).                                                          |                     |
| Submit                                                                                                    |            |                   |                                                               |                     |
| Note: Once 'Submit' is clicked, this transaction cannot be stopped. Closing the browser window or navigating to another webpage will n<br>of the resulting upload will be found on the e-File History page once your upload is complete.       | ot cancel  | this e-filing. Al | l issues and statuses                                         | ;                   |

| C                                                | ost-Report-Materials.zip |
|--------------------------------------------------|--------------------------|
| <u>ب</u> ا الله الله الله الله الله الله الله ال | 111111_2022-12-31_Full   |
| <b>.</b>                                         | HB1111_2022-12-31_Full   |
|                                                  | 222222_2022-12-31_Full   |
| ۰.<br>۱۳۰۰ –                                     | 333333_2022-12-31_Full   |
| <b>.</b>                                         | 444444_2022-12-31_Full   |

| <b>1 • 1</b>               | <b>T 1 T (1 ) Y</b>           |                                                                                                    |
|----------------------------|-------------------------------|----------------------------------------------------------------------------------------------------|
| ile                        | Example File Name             | Guidance                                                                                                    |
| Iain<br>ploaded<br>IP file | Cost-Report-<br>Materials.ZIP | The single ZIP file containing a folder for each MCR<br>submission. There is no restriction on how the uploaded ZIP<br>file is named.<br>Format: A single ZIP file<br>File limit: 1 GB                                                                                                    |
| older per<br>ubmission     | 11111_2019-12-31_Full         | <ul> <li>A well-named folder containing the cost report materials for a specific Provider/FYE.</li> <li> <b>Provider # FYE Medicare</b> </li> <li>Provider # - 6-character CMS Certification Number (without a dash, 'IIIII' not 'II-IIII') </li> <li>FYE - Fiscal Year End of the cost report being submitted, with the 4-digit year, followed by the month, and then day, separated by hyphens (yyyy-mm-dd)</li> <li>Medicare Utilization – "Full", "Low", or "No". If this is not included, the system will assume the submission is a Full Medicare Utilization submission.</li> <li>The Provider #, FYE, and Medicare Utilization should each be separated by a single underscore (_) 50</li></ul> |

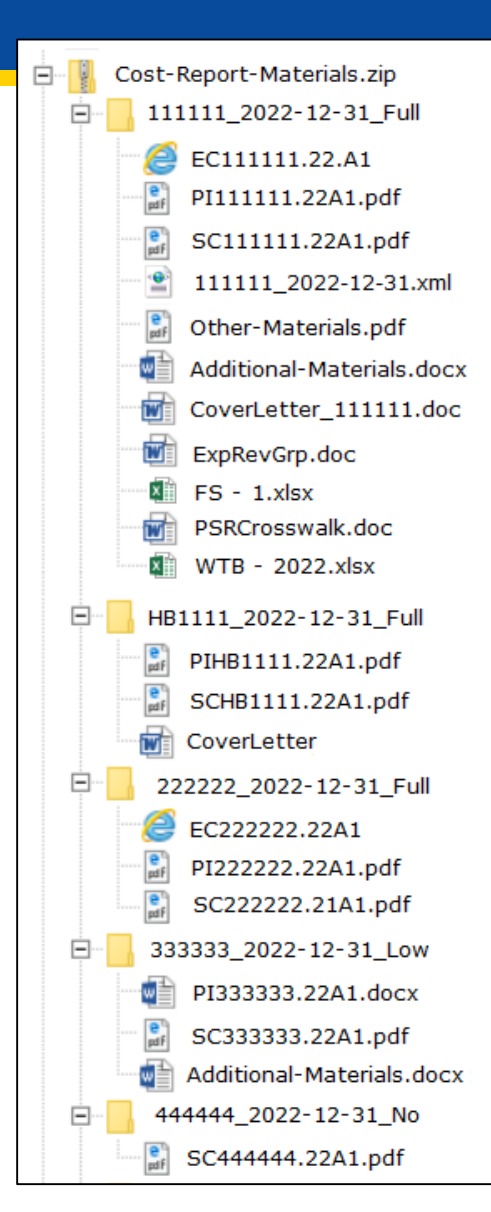

| Medicare Cost Report e-Filing System (MCReF)                                                                                                    | Home                 | Accessibility                   | User Manual<br>User ID: Sam<br>Friday, March | Logout<br>Iple User<br>10, 2023 |
|----------------------------------------------------------------------------------------------------|----------------------|---------------------------------|----------------------------------------------|---------------------------------|
| Home Bulk e-File                                                                                                    |                      |                                 |                                              |                                 |
| Bulk Upload e-File History                                                                                                    |                      |                                 |                                              |                                 |
| Bulk e-File Cost Report Materials                                                                                                    |                      |                                 |                                              |                                 |
| * Indicates Required Field                                                                                                    |                      |                                 |                                              |                                 |
| <ul> <li>* Cost Report Materials</li> <li>Upload in a structured Zip file per guidance (see Section 4.1.1 of the User Manual). Do <u>not</u> encrypt or password-protect the uploaded secure portal for transmission of MCR materials (including PII/PHI).</li> <li>Choose File Cost Report Materials.zip</li> </ul> | file (incl           | uding files with                | in). This websit                             | e is a                          |
| I acknowledge that this represents an official submission of my Medicare cost report to my servicing Medicare Adminis<br>for Medicare and Medicaid Services (CMS), subject to all rules and regulations pertaining to Medicare cost report submission<br>Submit                                                      | strative<br>ns (e.g. | Contractor (N<br>filing deadlin | 1AC) and the C<br>les).                      | Centers                         |
| Note: Once 'Submit' is clicked, this transaction cannot be stopped. Closing the browser window or navigating to another webpage will no<br>of the resulting upload will be found on the e-File History page once your upload is complete.                                                                            | t cancel             | this e-filing. Al               | l issues and sta                             | tuses                           |

| Medicare Cost Report e-Filing System (MCReF)                                                                                                    | ome            | Accessibility                   | User Manual<br>User ID: Sam<br>Friday, March | Logout<br>Iple User<br>10, 2023 |
|----------------------------------------------------------------------------------------------------|----------------|---------------------------------|----------------------------------------------|---------------------------------|
| Home Bulk e-File                                                                                                    |                |                                 |                                              |                                 |
| Bulk Upload e-File History                                                                                                    |                |                                 |                                              |                                 |
| Success Message<br>Success S0003: Files have been uploaded and processing has begun. To see the status of the uploaded files, navigate                                                                                                    | to t           | ne e-File Hist                  | tory page.                                   |                                 |
| Bulk e-File Cost Report Materials * Indicates Required Field                                                                                                    |                |                                 |                                              |                                 |
| * Cost Report Materials<br>Upload in a structured Zip file per guidance (see Section 4.1.1 of the User Manual). Do <u>not</u> encrypt or password-protect the uploaded file<br>secure portal for transmission of MCR materials (including PII/PHI).        | e (incl        | uding files with                | in). This websit                             | e is a                          |
| Choose File No file chosen                                                                                                    |                |                                 |                                              |                                 |
| I acknowledge that this represents an official submission of my Medicare cost report to my servicing Medicare Administration for Medicare and Medicaid Services (CMS), subject to all rules and regulations pertaining to Medicare cost report submissions | ative<br>(e.g. | Contractor (N<br>filing deadlin | 1AC) and the (<br>les).                      | Centers                         |
| Submit<br>Note: Once 'Submit' is clicked, this transaction cannot be stopped. Closing the browser window or navigating to another webpage will not c                                                                                                    | ancel          | this e-filing. Al               | l issues and sta                             | tuses                           |

## MCReF Walkthrough – Bulk e-File – e-File History

| Medicare Cost Report e-Filing System (MCReF)         Home |              |                              |                |                                |                           |                 |               | Accessibility<br>Use | Help Logout<br>r ID: Sample User |                                                                |
|-----------------------------------------------------------|--------------|------------------------------|----------------|--------------------------------|---------------------------|-----------------|---------------|----------------------|----------------------------------|----------------------------------------------------------------|
| CENTERS FOR MEDICARE & MEDICARD SERVICES                  |              |                              |                |                                |                           |                 |               |                      | Thursday                         | r, March 30, 2023                                              |
| Home Bulk e-File                                          |              |                              |                |                                |                           |                 |               |                      |                                  |                                                                |
| Bulk Upload e-File Histo                                  | ry           |                              |                |                                |                           |                 |               |                      |                                  |                                                                |
| e-File History                                            |              |                              |                |                                |                           |                 |               |                      |                                  |                                                                |
| Include                                                   | Address A    | ll Warnings                  |                |                                |                           |                 |               |                      |                                  |                                                                |
| Most Recent per<br>Provider/FYE                           |              |                              |                |                                |                           |                 | Show 2        | 0 🗸 entries          | Export To Exce                   | l Refresh                                                      |
| O All History<br>Filters                                  | Upload<br>ID | Upload 🍦 e<br>File Name      | e-Filing<br>ID | Submission<br>Folder 🔶<br>Name | Upload Date 🍦<br>and Time | Uploaded<br>By  | Provider<br># | FYE 🗍                | Load<br>Status                   | Warnings /<br>Errors                                           |
| Upload ID<br>Upload File Name                             | <u>448</u>   | Cost Report<br>Materials.zip |                |                                | 03/30/2023<br>9:39 AM ET  | USER,<br>SAMPLE |               |                      | Pending                          |                                                                |
| Upload Date<br>From To<br>mm/dd/yyyy mm/dd/yyyy           | <u>447</u>   | CostReports.zip              | 3193308        | 111111_2022-<br>12-31_FULL     | 03/08/2023<br>3:56 PM ET  | USER,<br>SAMPLE | 11-1111       | 12/31/2022           | <u>Success</u>                   |                                                                |
| Uploaded By<br>Provider #                                 | <u>447</u>   | CostReports.zip              | 3193304        | 222222_2022-<br>12-31_FULL     | 03/08/2023<br>3:56 PM ET  | USER,<br>SAMPLE | 22-2222       | 12/31/2022           | <u>Success</u>                   |                                                                |
| Fiscal Year End From To mm/dd/yyyy mm/dd/yyyy             | <u>447</u>   | CostReports.zip              | 3193306        | 333333_2022-<br>12-31_FULL     | 03/08/2023<br>3:56 PM ET  | USER,<br>SAMPLE | 33-3333       | 12/31/2022           | <u>Success</u>                   |                                                                |
| Load Status                                               | <u>447</u>   | CostReports.zip              | 3193238        |                                | 03/08/2023<br>3:56 PM ET  | USER,<br>SAMPLE |               |                      | Error                            | <b>B445:</b> Files not in folder                               |
| Pending (0) Processing (0) Warning (4)                    | <u>446</u>   | CR-Materials<br>-3-ESE.zip   | 3192622        | 444444_ 2022-<br>12-31_FULL    | 03/07/2023<br>4:02 PM ET  | USER,<br>SAMPLE | 44-4444       | 12/31/2022           | <u>Warning</u>                   | R1006: ECR<br>- More<br>recent CR<br>transmittal<br>available. |
| Expired Warning (1) Success (15)                          |              |                              | 3192577        | Individual<br>e-Filing Page    | 03/07/2023<br>11:57 AM ET | USER,<br>SAMPLE | 55-5555       | 12/31/2022           | Success                          |                                                                |
| Error (50)                                                | <u>445</u>   | CR-Materials.zip             | 3191441        | 123456_2022-<br>12-31_FULL     | 03/07/2023<br>9:57 AM ET  | USER,<br>SAMPLE | 12-3456       | 12/31/2022           | <u>Success</u>                   |                                                                |

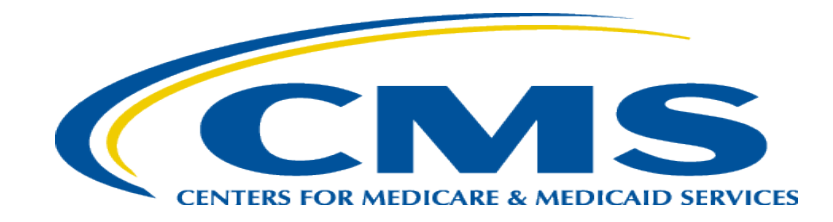

### **General Reminders and e-Signatures**

## **MCReF General Reminders**

- Effective 1/2/2019, only 2 CMS-approved methods of MCR submission:
  - Electronic submission via MCReF
  - Physical submission via mail or hand-delivery
- All MCRs for Fiscal Year Ends on or after 12/31/2017 can be e-Filed via MCReF, with the following exception:
  - MCRs that would satisfy CMS' Acceptability Criteria but would not pass the "Receivability" checks must be filed via mail or hand-delivery (e.g., a single cost report with more than 350 MB of documentation)
- Providers will not receive an extension for system issues preventing e-Filing

## **Electronic Signature**

- 2018 IPPS final rule issued in August 2017, authorizes providers to file with an electronic signature effective for FYEs on/after 12/31/2017.
  - Note: IPPS final rule does not change the authorized signatories (CFR 413.24(f)(4)(iv)(C))
- CMS has released MCR transmittals which support e-signature for every MCR form
  - An approved form of e-signature (per the 2018 IPPS final rule) is required for signing and subsequently uploading the "Signed Certification Page" in MCReF
- **Update:** Home Office cost statements for FYBs on or after 10/01/2022 support e-signature and can be fully e-filed in MCReF
  - Home Office 287-22 with support for e-Signature currently going through certification process for vendors
  - If filing for older years via MCReF using MCR form 287-05 (previous Home Office form), which does not support esignature, you must
    - Upload a scanned copy of the certification page via the "Signed Certification Page" slot.
    - Mail/hand-deliver a hard copy with a signature signed in ink to your MAC which must be received by the MAC within 10-days of MCR submission.

## **Electronic Signature**

- The next few slides provide examples of valid and invalid uses of esignature
- These examples are not the exhaustive list of all possible valid and invalid uses of e-signature
- Refer to the 2018 IPPS final rule for e-signature guidance

### Valid use of e-signature

#### **E-signature checkbox checked and typed First and Last Name**

| 12-22                                                                                                    |                                                                                                    | 4090 (                        | Cont.)                      |                               |                              |                         |        |  |  |  |
|----------------------------------------------------------------------------------------------------|----------------------------------------------------------------------------------------------------|-------------------------------|-----------------------------|-------------------------------|------------------------------|-------------------------|--------|--|--|--|
| This report is required by law (42 USC 1395g; 42 CFR 413.20(b)). Failure to report can result in all interim |                                                                                                    |                               |                             |                               |                              |                         | )      |  |  |  |
| payments made since the beginning of the cost reporting period being deemed overpayments (42 USC 1395g).     |                                                                                                    |                               |                             |                               |                              |                         | 50     |  |  |  |
|                                                                                                    |                                                                                                    |                               |                             |                               |                              | EXPIRES 09-30-20.       | 25     |  |  |  |
| HOSPIT                                                                                                    | AL AND HOSPITAL HEALTH CARE                                                                                                    |                               |                             | PROVIDER CCN:                 | PERIOD                       | WORKSHEET S             |        |  |  |  |
| COMPLI                                                                                                    | EX COST REPORT CERTIFICATION                                                                                                    |                               |                             |                               | FROM                         | PARTS I, II & III       |        |  |  |  |
| AND SE                                                                                                    | TTLEMENT SUMMARY                                                                                                    |                               |                             |                               | то                           |                         |        |  |  |  |
|                                                                                                    |                                                                                                    |                               |                             |                               |                              | •                       |        |  |  |  |
| PART I -                                                                                                    | COST REPORT STATUS                                                                                                    |                               |                             |                               |                              |                         |        |  |  |  |
| Provider                                                                                                    | Provider use only 1. [] Electronically prepared cost report Date: Time:                                                             |                               |                             |                               |                              |                         |        |  |  |  |
|                                                                                                    | 2. [] Manually prepared cost report                                                                                                 |                               |                             |                               |                              |                         |        |  |  |  |
|                                                                                                    | 3. [] If this is an amended report ent                                                                                              | er the number of times the p  | provider resubmitted this   | cost report                   |                              |                         |        |  |  |  |
|                                                                                                    | 4. [] Medicare Utilization. Enter "F                                                                                                | for full, "L" for low, or "N  | I" for no .                 |                               |                              |                         |        |  |  |  |
| Contracto                                                                                                    | r 5. [] Cost Report Status                                                                                                    | 6. Date Received:             |                             | 10. NPR Date:                 |                              |                         |        |  |  |  |
| use only                                                                                                    | (1) As Submitted                                                                                                    | 7. Contractor No.:            |                             | 11. Contractor's Vendo        | r Code:                      |                         |        |  |  |  |
|                                                                                                    | (2) Settled without audit                                                                                                    | 8. [] Initial Report for t    | his Provider CCN            | 12. [] If line 5, colum       | n 1, is 4: Enter number of   | f                       |        |  |  |  |
|                                                                                                    | (3) Settled with audit                                                                                                    | 9. [] Final Report for th     | us Provider CCN             | times reopened                | = 0-9.                       |                         |        |  |  |  |
|                                                                                                    | (4) Reopened                                                                                                    |                               |                             | -                             |                              |                         |        |  |  |  |
|                                                                                                    | (5) Amended                                                                                                    |                               |                             |                               |                              |                         |        |  |  |  |
|                                                                                                    |                                                                                                    | •                             |                             |                               |                              |                         |        |  |  |  |
| PART II                                                                                                    | CERTIFICATION BY A CHIEF FINANCIAL O                                                                                                | FICER OR ADMINISTRA           | ATOR OF PROVIDER(S          | 8)                            |                              |                         |        |  |  |  |
| MISREP                                                                                                    | RESENTATION OR FALSIFICATION OF ANY I                                                                                               | NFORMATION CONTAI             | NED IN THIS COST RE         | PORT MAY BE PUNIS             | HABLE BY CRIMINAI            | L, CIVIL AND ADMINIST   | RATIVE |  |  |  |
| ACTION                                                                                                    | FINE AND/OR IMPRISONMENT UNDER FED                                                                                                  | ERAL LAW. FURTHERN            | MORE, IF SERVICES II        | DENTIFIED IN THIS RE          | PORT WERE PROVID             | ED OR PROCURED THR      | OUGH   |  |  |  |
| THE PA                                                                                                    | THE PAYMENT DIRECTLY OR INDIRECTLY OF A KICKBACK OR WERE OTHERWISE ILLEGAL, CRIMINAL, CIVIL AND ADMINISTRATIVE ACTION, FINES AND/OR |                               |                             |                               |                              |                         |        |  |  |  |
| IMPRISO                                                                                                    | IMPRISONMENT MAY RESULT.                                                                                                    |                               |                             |                               |                              |                         |        |  |  |  |
|                                                                                                    |                                                                                                    |                               |                             |                               |                              |                         |        |  |  |  |
|                                                                                                    | CERTIFICATION BY CHIEF FINANCIAL OFFICER OR ADMINISTRATOR OF PROVIDER(S)                                                            |                               |                             |                               |                              |                         |        |  |  |  |
|                                                                                                    |                                                                                                    |                               |                             |                               |                              |                         |        |  |  |  |
|                                                                                                    | I HEREBY CERTIFY that I have read the above ce                                                                                      | tification statement and tha  | t I have examined the acc   | ompanying electronically      | filed or manually submit     | ted cost report and     |        |  |  |  |
|                                                                                                    | submitted cost report and the Balance Sheet and Sta                                                                                 | ement of Revenue and Exp      | enses prepared by           |                               | {Provider Name(s) and I      | Number(s)} for the      |        |  |  |  |
|                                                                                                    | cost reporting period beginning ar                                                                                                  | d ending                      | and to the best of my know  | owledge and belief, this r    | eport and statement are tr   | ue, correct,            |        |  |  |  |
|                                                                                                    | complete and prepared from the books and records o                                                                                  | f the provider in accordance  | e with applicable instruct: | ions, except as noted. I fu   | rther certify that I am fan  | niliar with the         |        |  |  |  |
|                                                                                                    | laws and regulations regulations regarding the provi                                                                                | sion of health care services, | and that the services ider  | ntified in this cost report v | vere provided in complian    | nce with such laws      |        |  |  |  |
|                                                                                                    | and regulations.                                                                                                    |                               |                             |                               |                              |                         |        |  |  |  |
|                                                                                                    |                                                                                                    |                               |                             |                               |                              |                         |        |  |  |  |
|                                                                                                    | SIGNATURE OF CHIEF FINANCIAL OFFICER                                                                                                | OR ADMINISTRATOR              | CHECKBOX                    |                               | ELECTRONIC                   |                         |        |  |  |  |
|                                                                                                    | 1                                                                                                    |                               | 2                           | S                             | IGNATURE STATEME             | ENT                     |        |  |  |  |
| 1                                                                                                    |                                                                                                    |                               |                             | I have read and agree w       | vith the above certification | n statement. I certify  | 1      |  |  |  |
|                                                                                                    | Andrew Smith Michaels                                                                                                    | on III                        | Y                           | that I intend my electron     | nic signature on this certi  | fication be the legally |        |  |  |  |
|                                                                                                    |                                                                                                    |                               |                             | binding equivalent of m       | y original signature.        |                         |        |  |  |  |
| 2                                                                                                    | Signatory Printed Name:                                                                                                    |                               |                             |                               |                              |                         | 2      |  |  |  |
| 3                                                                                                    | Signatory Title:                                                                                                    |                               |                             |                               |                              |                         | 3      |  |  |  |
| 4                                                                                                    | Signature date:                                                                                                    |                               |                             |                               |                              |                         | 4      |  |  |  |
|                                                                                                    |                                                                                                    |                               |                             | -                             |                              |                         |        |  |  |  |

### Valid use of e-signature

#### Printed, e-signature checkbox Checked and Signed, Scanned

| 12-22          |                                                   | 4090 (                         | Cont.)                      |                              |                              |                         |         |
|----------------|---------------------------------------------------|--------------------------------|-----------------------------|------------------------------|------------------------------|-------------------------|---------|
| This report is | FORM APPROVE                                      | D                              |                             |                              |                              |                         |         |
| payments ma    | OMB NO. 0938-00                                   | 50                             |                             |                              |                              |                         |         |
|                |                                                   |                                |                             |                              |                              | EXPIRES 09-30-20        | 25      |
| HOSPITA        | L AND HOSPITAL HEALTH CARE                        |                                |                             | PROVIDER CCN:                | PERIOD                       | WORKSHEET S             |         |
| COMPLET        | PARTS I II & III                                  |                                |                             |                              |                              |                         |         |
| AND SET        | TI EMENT SUMMARY                                  |                                |                             |                              | то                           |                         |         |
| AND SET        | TEEMENT SOMMART                                   |                                |                             |                              | 10                           | Ļ                       |         |
| PART I - O     | COST REPORT STATUS                                |                                |                             |                              |                              |                         |         |
| Provider us    | se only 1. [] Electronically prepared cost re     | port                           | Date:                       | Time:                        |                              |                         |         |
|                | 2. [] Manually prepared cost report               |                                |                             |                              |                              |                         |         |
|                | 3. [] If this is an amended report en             | er the number of times the r   | provider resubmitted this o | cost report                  |                              |                         |         |
|                | 4 [] Medicare Utilization Enter "F                | " for full "I." for low or "N  | I" for no                   |                              |                              |                         |         |
| Contractor     | 5 [1Cost Report Status                            | 6 Date Received:               | , jei 110 .                 | 10 NPR Date:                 |                              |                         |         |
| use only       | (1) As Submitted                                  | 7. Contractor No :             |                             | 11 Contractor's Vendo        | r Code:                      |                         |         |
| use only       | (1) As Submitted<br>(2) Settled without and it    | 9. [ ] Initial Depart for 6    | his Descrider CCN           | 12 E HEline S column         | n 1 is 4: Enter member of    |                         |         |
|                | (2) Settled without audit                         | 8. [] Initial Report for t     | ins Provider CCN            | 12. [] II mie 5, colum       | = 0.0                        |                         |         |
|                | (3) Settled with audit                            | 9. [] Final Report for th      | us Provider CCIN            | times reopened               | = 0-9.                       |                         |         |
|                | (4) Reopened                                      |                                |                             |                              |                              |                         |         |
|                | (5) Amended                                       |                                |                             |                              |                              |                         |         |
| DADTH          |                                                   | FROM OF ADA (DUCT)             | TOD OF PROVIDER             | 10                           |                              |                         |         |
| PARTII-        | CERTIFICATION BY A CHIEF FINANCIAL O              | FFICER OR ADMINISTR            | ATOR OF PROVIDER(S          | 5)                           |                              |                         |         |
| MISREPR        | ESENTATION OR FALSIFICATION OF ANY                | INFORMATION CONTAI             | NED IN THIS COST RE         | PORT MAY BE PUNIS            | SHABLE BY CRIMINAL           | ., CIVIL AND ADMINIS    | TRATIVI |
| ACTION,        | FINE AND/OR IMPRISONMENT UNDER FEI                | DERAL LAW. FURTHERN            | MORE, IF SERVICES ID        | DENTIFIED IN THIS RE         | EPORT WERE PROVID            | ED OR PROCURED THE      | LOUGH   |
| THE PAY        | MENT DIRECTLY OR INDIRECTLY OF A KI               | CKBACK OR WERE OTH             | ERWISE ILLEGAL, CR          | IMINAL, CIVIL AND A          | ADMINISTRATIVE ACT           | TION, FINES AND/OR      |         |
| IMPRISO        | NMENT MAY RESULT.                                 |                                |                             |                              |                              |                         |         |
|                |                                                   |                                |                             |                              |                              |                         |         |
| C              | ERTIFICATION BY CHIEF FINANCIAL OFFI              | CER OR ADMINISTRATO            | OR OF PROVIDER(S)           |                              |                              |                         |         |
|                |                                                   |                                |                             |                              |                              |                         |         |
| I              | HEREBY CERTIFY that I have read the above of      | rtification statement and tha  | t I have examined the acc   | ompanying electronically     | filed or manually submit     | ted cost report and     |         |
| 51             | abmitted cost report and the Balance Sheet and St | tement of Revenue and Exp      | enses prepared by           |                              | {Provider Name(s) and N      | Number(s)} for the      |         |
| c              | ost reporting period beginning a                  | nd ending                      | and to the best of my kno   | owledge and belief, this r   | eport and statement are tr   | ue, correct,            |         |
| c              | omplete and prepared from the books and records   | of the provider in accordanc   | e with applicable instructi | ions, except as noted. I fu  | uther certify that I am fan  | niliar with the         |         |
| 1a             | ws and regulations regulations regarding the prov | ision of health care services, | and that the services iden  | tified in this cost report v | vere provided in complian    | nce with such laws      |         |
| a              | nd regulations.                                   |                                |                             |                              |                              |                         |         |
|                | -                                                 |                                |                             |                              |                              |                         |         |
|                | SIGNATURE OF CHIEF FINANCIAL OFFICE               | R OR ADMINISTRATOR             | CHECKBOX                    |                              | ELECTRONIC                   |                         |         |
|                | 1                                                 |                                | 2                           | 5                            | GNATURE STATEME              | NT                      |         |
| 1              |                                                   |                                |                             | I have read and agree w      | with the above certification | statement I certify     | 1       |
| -              | Am daw U. H. m 1                                  | TT in the                      | I                           | that Lintend my electron     | nic signature on this certif | fication be the legally | -       |
|                | Fortura smurt situch                              |                                |                             | binding equivalent of m      | nie signature on tins certin | ication of the legally  |         |
| 2 0            | Signatory Printed Name: Androw Smith Mich         | aalson III                     |                             | small contracti of it        | ij original organistic.      |                         | 2       |
| 2 2            | Signatory Title: CEO                              | ideisoff III                   |                             |                              |                              |                         | 2       |
| 3 2            | Signatory fille. C V O                            |                                |                             |                              |                              |                         | 3       |
| 4 6            | Signature wate. LIIIZUZZ                          |                                |                             |                              |                              |                         | +       |

### Invalid use of e-signature

#### **E-signature checkbox not checked**

| 12-22                                                                   |                                                                                                    | 4090 (                                 | Cont.)                      |                               |                                               |                         |         |  |  |
|-------------------------------------------------------------------------|----------------------------------------------------------------------------------------------------|----------------------------------------|-----------------------------|-------------------------------|-----------------------------------------------|-------------------------|---------|--|--|
| This report                                                             | FORM APPROVE                                                                                                    | D                                      |                             |                               |                                               |                         |         |  |  |
| payments 1                                                              | OMB NO. 0938-00                                                                                                    | 50                                     |                             |                               |                                               |                         |         |  |  |
|                                                                         |                                                                                                    |                                        |                             |                               | [                                             | EXPIRES 09-30-20        | 25      |  |  |
| HOSPIT                                                                  | AL AND HOSPITAL HEALTH CARE                                                                                                |                                        |                             | PROVIDER CCN:                 | PERIOD                                        | WORKSHEET S             |         |  |  |
| COMPL                                                                   | EX COST REPORT CERTIFICATION                                                                                               |                                        |                             |                               | FROM                                          | PARTS I, II & III       |         |  |  |
| AND SE                                                                  | TILEMENT SUMMARY                                                                                                    |                                        |                             |                               | 10                                            |                         |         |  |  |
| PART I                                                                  | COST REPORT STATUS                                                                                                    |                                        |                             |                               |                                               |                         |         |  |  |
| Provider use only 1. [] Electronically prepared cost report Date: Time: |                                                                                                    |                                        |                             |                               |                                               |                         |         |  |  |
|                                                                         | 2. [] Manually prepared cost report                                                                                        | •                                      |                             |                               |                                               |                         |         |  |  |
|                                                                         | 3. [] If this is an amended report ent                                                                                     | er the number of times the p           | provider resubmitted this o | cost report                   |                                               |                         |         |  |  |
|                                                                         | 4. [ ] Medicare Utilization. Enter "F                                                                                      | " for full, "L" for low, <i>or "</i> N | I" for no .                 |                               |                                               |                         |         |  |  |
| Contracto                                                               | or 5. [] Cost Report Status                                                                                                | 6. Date Received:                      |                             | 10. NPR Date:                 |                                               |                         |         |  |  |
| use only                                                                | (1) As Submitted                                                                                                    | 7. Contractor No.:                     |                             | 11. Contractor's Vendo        | r Code:                                       |                         |         |  |  |
|                                                                         | (2) Settled without audit                                                                                                  | 8. [] Initial Report for t             | his Provider CCN            | 12. [ ] If line 5, column     | n 1, is 4: Enter number of                    | ſ                       |         |  |  |
|                                                                         | (3) Settled with audit                                                                                                    | 9. [] Final Report for th              | us Provider CCN             | times reopened                | = 0-9.                                        |                         |         |  |  |
|                                                                         | (4) Reopened                                                                                                    |                                        |                             |                               |                                               |                         |         |  |  |
|                                                                         | (5) Amended                                                                                                    |                                        |                             |                               |                                               |                         |         |  |  |
| DADTH                                                                   | CERTIFICATION BY A CHIEF EDIANCIAL O                                                                                       | FEICER OR ADMINISTR                    | ATOR OF PROVIDER/           | ~                             |                                               |                         |         |  |  |
| MISDED                                                                  | EXTIFICATION OF ALSIECATION OF ANY                                                                                         | INFORMATION CONTAIL                    | NED IN THIS COST RE         | DODT MAY DE DI MIS            |                                               | CIVIL AND ADMINIS       | TRATIVE |  |  |
| ACTION                                                                  | FINE AND/OR IMPRISONMENT LINDER FET                                                                                        | FRALIAW FURTHERN                       | MORE IF SERVICES ID         | FORT MAT BE FORTS             | PORT WERE PROVID                              | FD OR PROCURED THE      | OUGH    |  |  |
| THE PA                                                                  | ACTION, FIVE AND/OK IMPRISONMENT UNDER FEDERAL LAW. FORTHERMORE, IT SERVICES IDENTIFIED IN THIS KEPONT WERE FROUDED TREOGH |                                        |                             |                               |                                               |                         |         |  |  |
| IMPRISO                                                                 | INPRIME AND ADDRESS AND OR WERE STILLED ALL CARDINAL CIVIL AND ADMINISTRATIVE ACTION, THES AND/OR MAPPING MAY RESULT T     |                                        |                             |                               |                                               |                         |         |  |  |
|                                                                         |                                                                                                    |                                        |                             |                               |                                               |                         |         |  |  |
|                                                                         | CERTIFICATION BY CHIEF FINANCIAL OFFI                                                                                      | CER OR ADMINISTRATO                    | OR OF PROVIDER(S)           |                               |                                               |                         |         |  |  |
|                                                                         |                                                                                                    |                                        |                             |                               |                                               |                         |         |  |  |
|                                                                         | I HEREBY CERTIFY that I have read the above ce                                                                             | rtification statement and tha          | t I have examined the acc   | ompanying electronically      | filed or manually submit                      | ted cost report and     |         |  |  |
|                                                                         | submitted cost report and the Balance Sheet and Sta                                                                        | tement of Revenue and Exp              | enses prepared by           |                               | {Provider Name(s) and N                       | Number(s)} for the      |         |  |  |
|                                                                         | cost reporting period beginninga                                                                                           | nd ending                              | and to the best of my kno   | owledge and belief, this r    | eport and statement are tr                    | ue, correct,            |         |  |  |
|                                                                         | complete and prepared from the books and records                                                                           | of the provider in accordance          | e with applicable instructi | ons, except as noted. I fu    | rther certify that I am fan                   | niliar with the         |         |  |  |
|                                                                         | laws and regulations regulations regarding the provi                                                                       | ision of health care services,         | and that the services iden  | itified in this cost report v | vere provided in complian                     | ice with such laws      |         |  |  |
|                                                                         | and regulations.                                                                                                    |                                        |                             |                               |                                               |                         |         |  |  |
|                                                                         | SIGNATURE OF CHIEF EINANCIAL OFFICE                                                                                        | OD ADMINISTRATOR                       | CHECKBOX                    | 1                             | ELECTRONIC                                    |                         |         |  |  |
|                                                                         | SIGNATURE OF CHIEF FINANCIAL OFFICE                                                                                        | K OK ADMINISTRATOK                     | 2                           |                               | TONATIDE STATEME                              | NT                      |         |  |  |
| 1                                                                       | 1                                                                                                    |                                        | 4                           | D<br>I have read and agree u  | with the above certification                  | istatement L certify    | 1       |  |  |
| •                                                                       | Andrew Smith Michaels                                                                                                    | on III                                 |                             | that Lintend my electron      | nic signature on this certif                  | fication he the legally | •       |  |  |
|                                                                         |                                                                                                    |                                        |                             | binding equivalent of m       | iv original signature.                        | ication oc the legany   |         |  |  |
| 2                                                                       | Signatory Printed Name: Andrew Smith Mich                                                                                  | aelson III                             |                             |                               | , <u>, , , , , , , , , , , , , , , , , , </u> |                         | 2       |  |  |
| 3                                                                       | Signatory Title: CFO                                                                                                    |                                        |                             |                               |                                               |                         | 3       |  |  |
| 4                                                                       | Signature date: 4/1/2022                                                                                                   |                                        |                             |                               |                                               |                         | 4       |  |  |
|                                                                         |                                                                                                    |                                        |                             |                               |                                               |                         |         |  |  |

## Invalid use of e-signature

#### Signature must contain First and Last Name

| This report is required by law (42 USC 1395g; 42 CFR 413.20(b)). Failure to report can result in all interim FORM APPRC                                                           |             |
|----------------------------------------------------------------------------------------------------|-------------|
|                                                                                                    | OVED        |
| payments made since the beginning of the cost reporting period being deemed overpayments (42 USC 1395g). OMB NO. 092                                                              | 8-0050      |
| EXPIRES 09-                                                                                                    | 30-2025     |
| HOSPITAL AND HOSPITAL HEALTH CARE PROVIDER CCN: PERIOD WORKSHEET S                                                                                                    |             |
| COMPLEX COST REPORT CERTIFICATION FROM PARTS I, II & III                                                                                                    |             |
| AND SETTLEMENT SUMMARY TO TO                                                                                                    |             |
|                                                                                                    |             |
| PART I - COST REPORT STATUS                                                                                                    |             |
| Provider use only 1. [] Electronically prepared cost report Date: Time:                                                                                                    |             |
| 2. [] Manually prepared cost report                                                                                                    |             |
| 3. [] If this is an amended report enter the number of times the provider resubmitted this cost report                                                                            |             |
| <ol> <li>[ ] Medicare Utilization. Enter "F" for full, "L" for low, or "N" for no.</li> </ol>                                                                                     |             |
| Contractor 5. [] Cost Report Status 6. Date Received: 10. NPR Date:                                                                                                    |             |
| use only (1) As Submitted 7. Contractor No.: 11. Contractor's Vendor Code:                                                                                                    |             |
| (2) Settled without audit 8. [] Initial Report for this Provider CCN 12. [] If line 5, column 1, is 4: Enter number of                                                            |             |
| (3) Settled with audit 9. [] Final Report for this Provider CCN times reopened = 0-9.                                                                                             |             |
| (4) Reopened                                                                                                    |             |
| (5) Amended                                                                                                    |             |
|                                                                                                    |             |
| PART II - CERTIFICATION BY A CHIEF FINANCIAL OFFICER OR ADMINISTRATOR OF PROVIDER(S)                                                                                              |             |
| MISREPRESENTATION OR FALSIFICATION OF ANY INFORMATION CONTAINED IN THIS COST REPORT MAY BE PUNISHABLE BY CRIMINAL, CIVIL AND ADM                                                  | INISTRATIVE |
| ACTION, FINE AND/OR IMPRISONMENT UNDER FEDERAL LAW. FURTHERMORE, IF SERVICES IDENTIFIED IN THIS REPORT WERE PROVIDED OR PROCURED                                                  | THROUGH     |
| THE PAYMENT DIRECTLY OR INDIRECTLY OF A KICKBACK OR WERE OTHERWISE ILLEGAL, CRIMINAL, CIVIL AND ADMINISTRATIVE ACTION, FINES AND/C                                                | OR          |
| IMPRISONMENT MAY RESULT.                                                                                                    |             |
|                                                                                                    |             |
| CERTIFICATION BY CHIEF FINANCIAL OFFICER OR ADMINISTRATOR OF PROVIDER(S)                                                                                                    |             |
|                                                                                                    |             |
| THEREBY CERTIFY that Thave read the above certification statement and that Thave examined the accompanying electronically filed or manually submitted cost report and             |             |
| submitted cost report and the Balance Sheet and Statement of Revenue and Expenses prepared by [Provider Name(s) and Number(s)}for the                                             |             |
| cost reporting period beginning and ending and to the best of my knowledge and belief, this report and statement are true, correct,                                               |             |
| complete and prepared from the books and records of the provider in accordance with applicable instructions, except as noted. I further certify that I am familiar with the       |             |
| laws and regulations regulations regarding the provision of health care services, and that the services identified in this cost report were provided in compliance with such laws |             |
| and regulations.                                                                                                    |             |
| SIGNATURE OF CHIEF ENANCIAL OFFICED OD ADMINISTRATOR CHIECKDON FLECTRONIC                                                                                                    |             |
| SIGNATURE OF CHIEF FINANCIAL OFFICER OR ADMINISTRATOR CHECKOA                                                                                                    |             |
| 1 2 SIGNATURE STATEMENT                                                                                                    |             |
| 1 I nave read and agree with the above certification statement. I certify                                                                                                    | 1           |
| <ul> <li>Institution of the legally</li> </ul>                                                                                                    |             |
| 2 Signature Drinted Name                                                                                                    |             |
| 2 Signatory rimer varie.                                                                                                    | 2           |
| 4 Signature data: 4/1/2022                                                                                                    | 3           |
| · opiniacono: i/s/corr                                                                                                    |             |

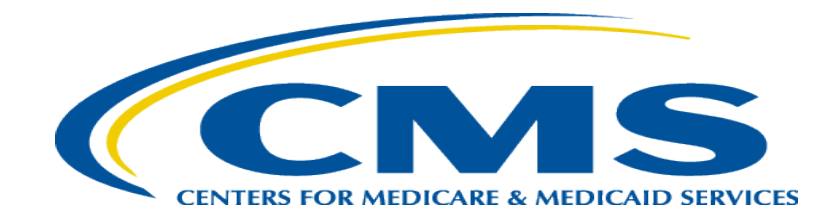

### **Tips for Accelerating Cost Report Processing**

## e-Filing Tips for Accelerating CR Processing

- Use MCReF
- e-Sign through the ECR software
- Categorize files appropriately
- Use optional electronic exhibits
- Pay attention to warnings

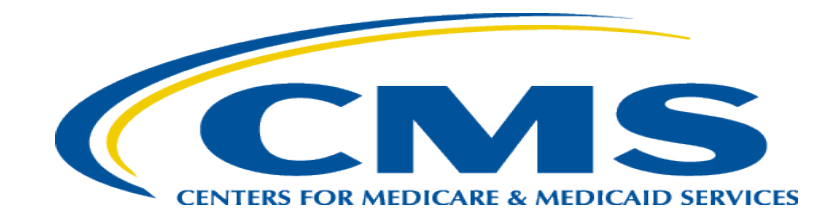

## **Ongoing Outreach and Education**

# **Ongoing Outreach and Education**

- Volunteer for IDM Feedback Sessions by emailing contact information to <u>OFMDPAOQUESTIONS@CMS.HHS.GOV</u>
- Change Request 10611 issued 4/30/18
- MLN Matters Article: <u>https://www.cms.gov/Outreach-and-Education/Medicare-Learning-Network-MLN/MLNMattersArticles/downloads/MM10611.pdf</u>
- CMS website posting (<u>https://www.cms.gov/Medicare/Compliance-and-Audits/Part-A-Cost-Report-Audit-and-Reimbursement/MCReF.html</u>), includes links to:
  - How to Request User Roles
  - MCReF User Manual
  - MLN article
  - FAQs

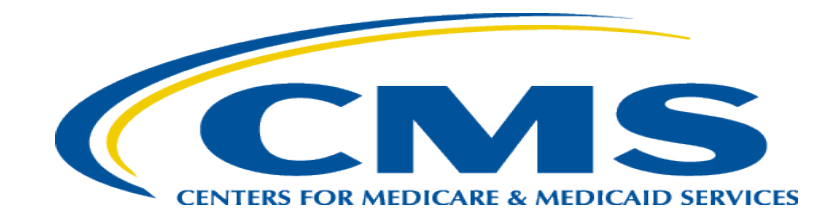

#### **Future MCReF Enhancements**

## **Continuing Improvements to MCReF**

- Display of Non-claims Payments Information
- Streamlining Cost Report Revisions
- Logging Reopening Requests
- One-click access to PS&R Summary Reports

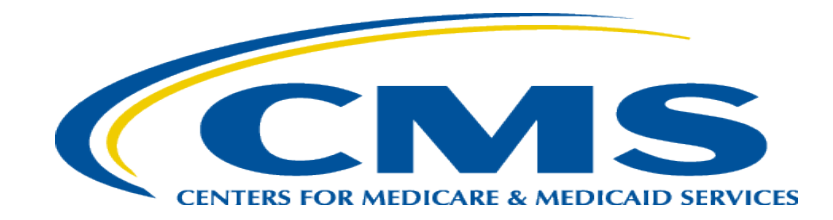

#### **Question & Answer Session**

#### Resources

• E-mail questions relating to MCReF to:

#### OFMDPAOQUESTIONS@CMS.HHS.GOV

- For any questions relating to your IDM account (role requests, passwords, annual certifications, login, etc...) contact EUS Support Helpdesk:
  - Website: <u>https://eus.custhelp.com/app/home</u>
  - e-mail: <u>EUSSupport@cgi.com</u>
  - Phone: 1-866-484-8049 (TTY/TDD: 866-523-4759)

## Thank You – Please Evaluate Your Experience

Share your thoughts to help us improve – complete in-webinar poll

#### Visit:

<u>Medicare Learning Network</u> homepage for other free educational materials for health care professionals

The Medicare Learning Network® is a registered trademark of the U.S. Department of Health and Human Services (HHS).

## Disclaimer

This presentation was current at the time it was published or uploaded onto the web. Medicare policy changes frequently so links to the source documents have been provided within the document for your reference.

This presentation was prepared as a service to the public and is not intended to grant rights or impose obligations. This presentation may contain references or links to statutes, regulations, or other policy materials. The information provided is only intended to be a general summary. It is not intended to take the place of either the written law or regulations. We encourage readers to review the specific statutes, regulations, and other interpretive materials for a full and accurate statement of their contents.